Modern Education Society's Wadia College of Engineering, Pune 01.

> Scholarship Section. Information on Scholarship schemes by, Mr. Suyash Raut. MahaDBT Application Form Filling Process

### MahaDBT Scholarship Schemes.

- Instruction for Filling MahaDBT Scholarship / Freeship / EBC Forms.
- 1) Scholarship website is <u>https://mahadbt.maharashtra.gov.in</u>
- Important Note:- Before applying on Mahadbt portal, Scan your all the documents in pdf format only to upload on MahaDBT portal for Application. Do not upload blur images; it may reject your application.

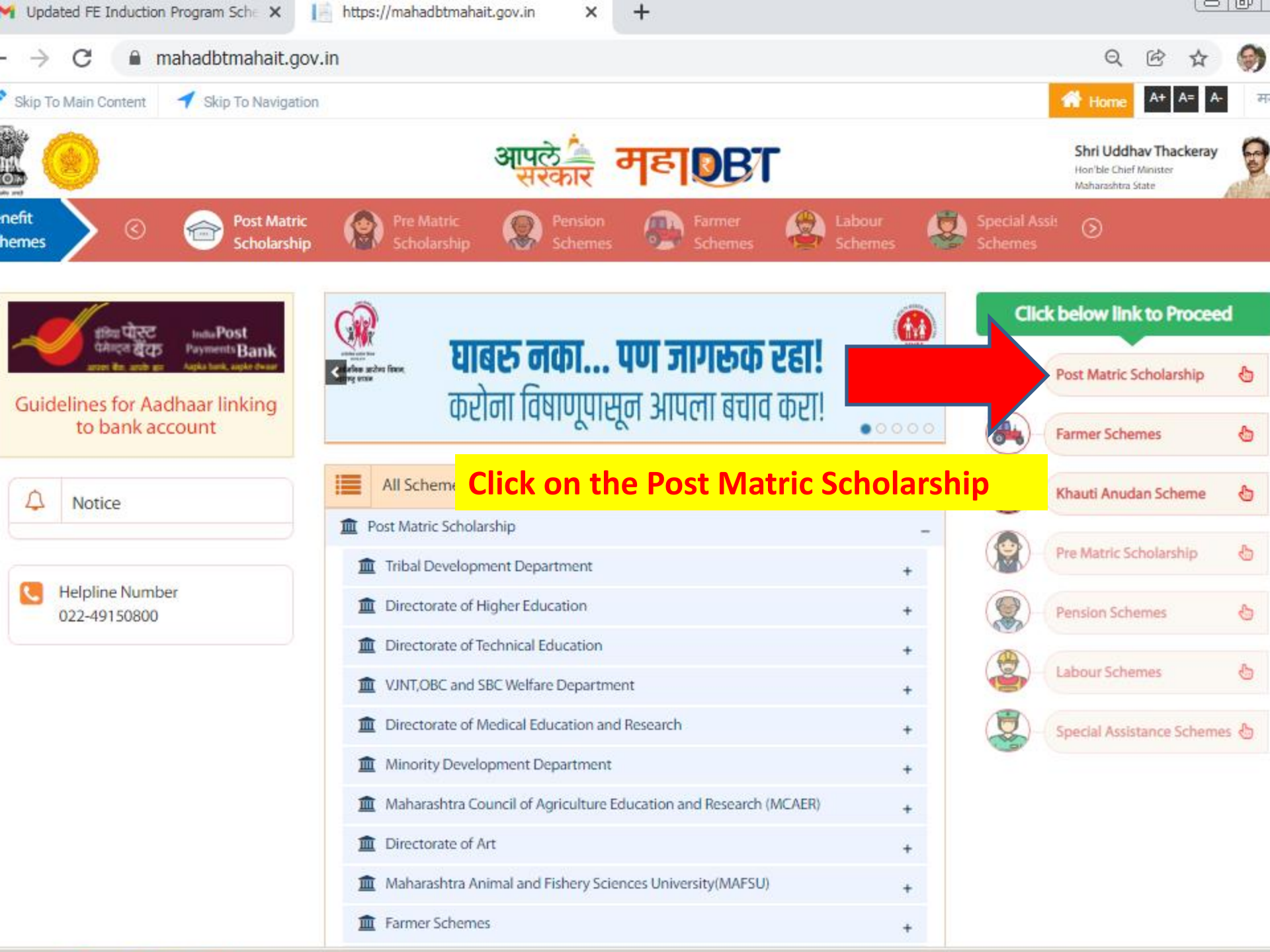

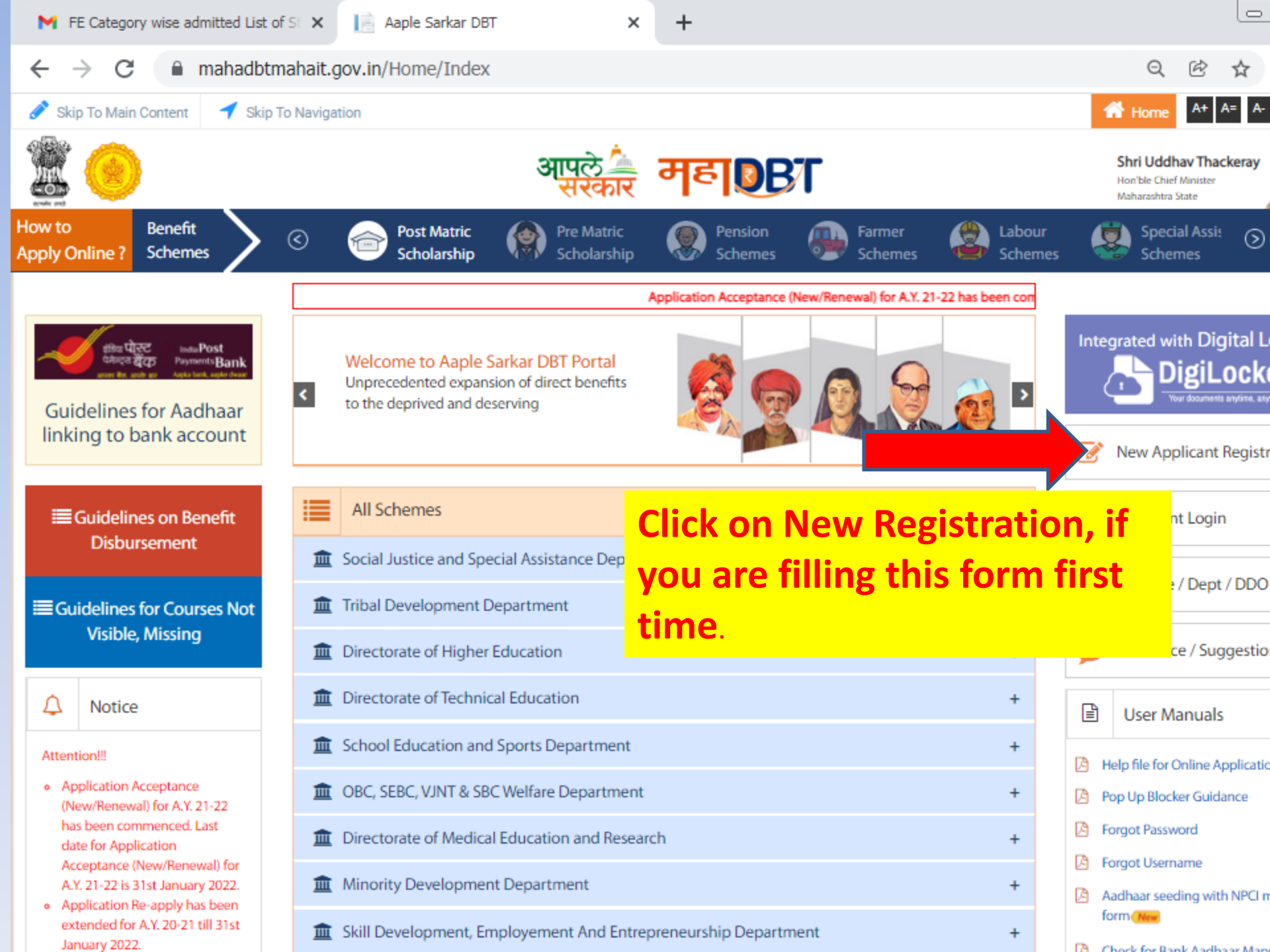

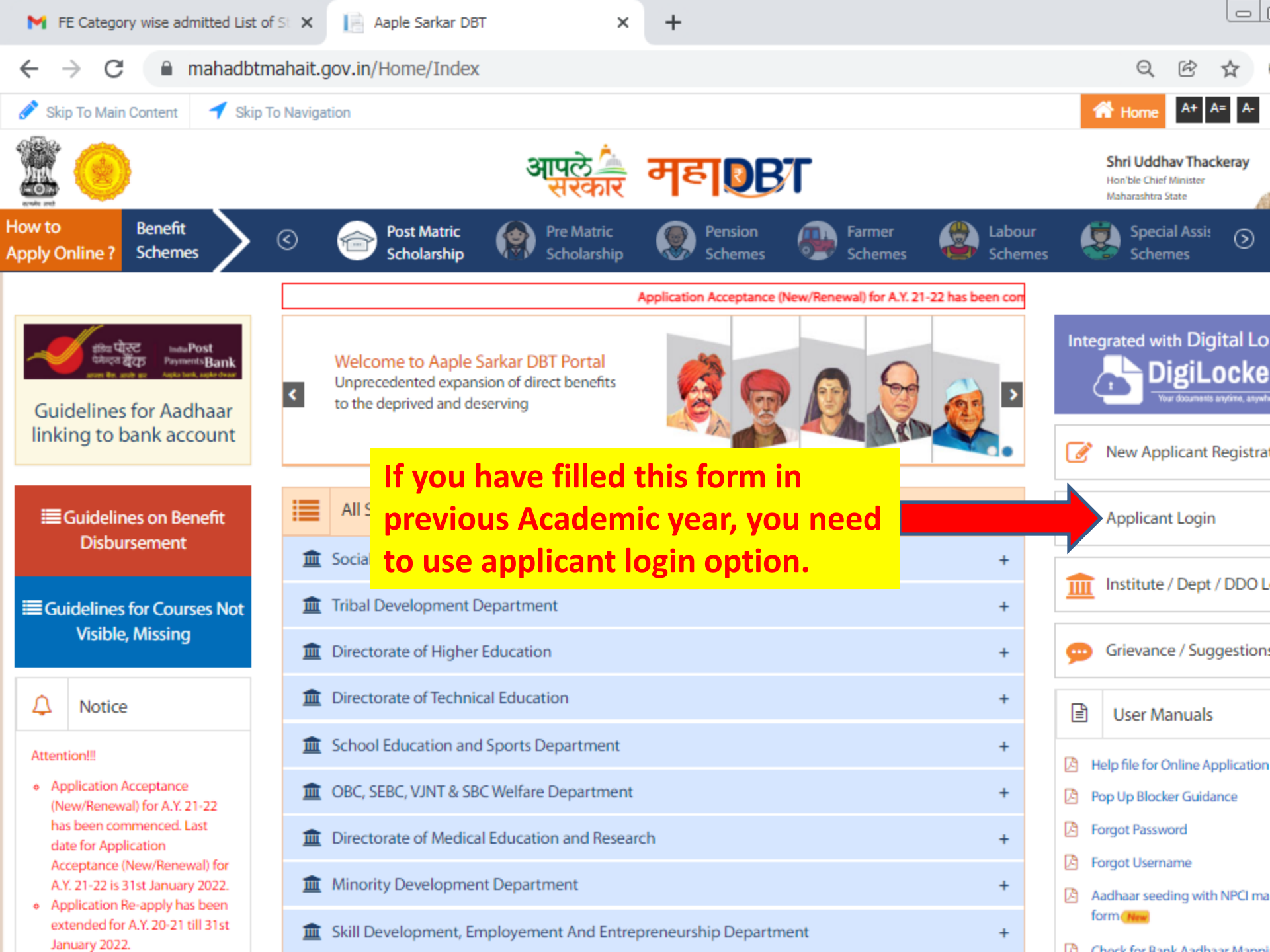

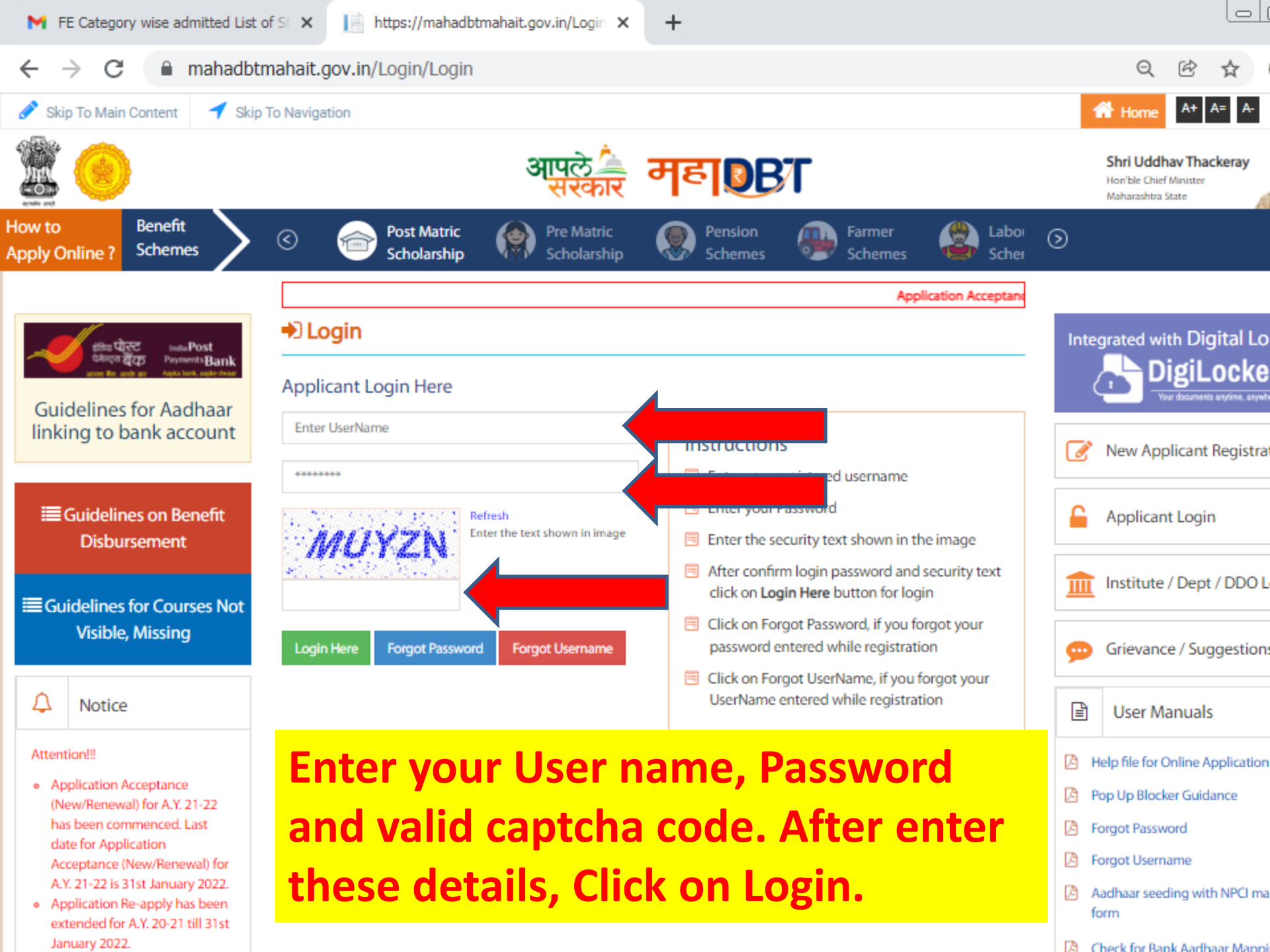

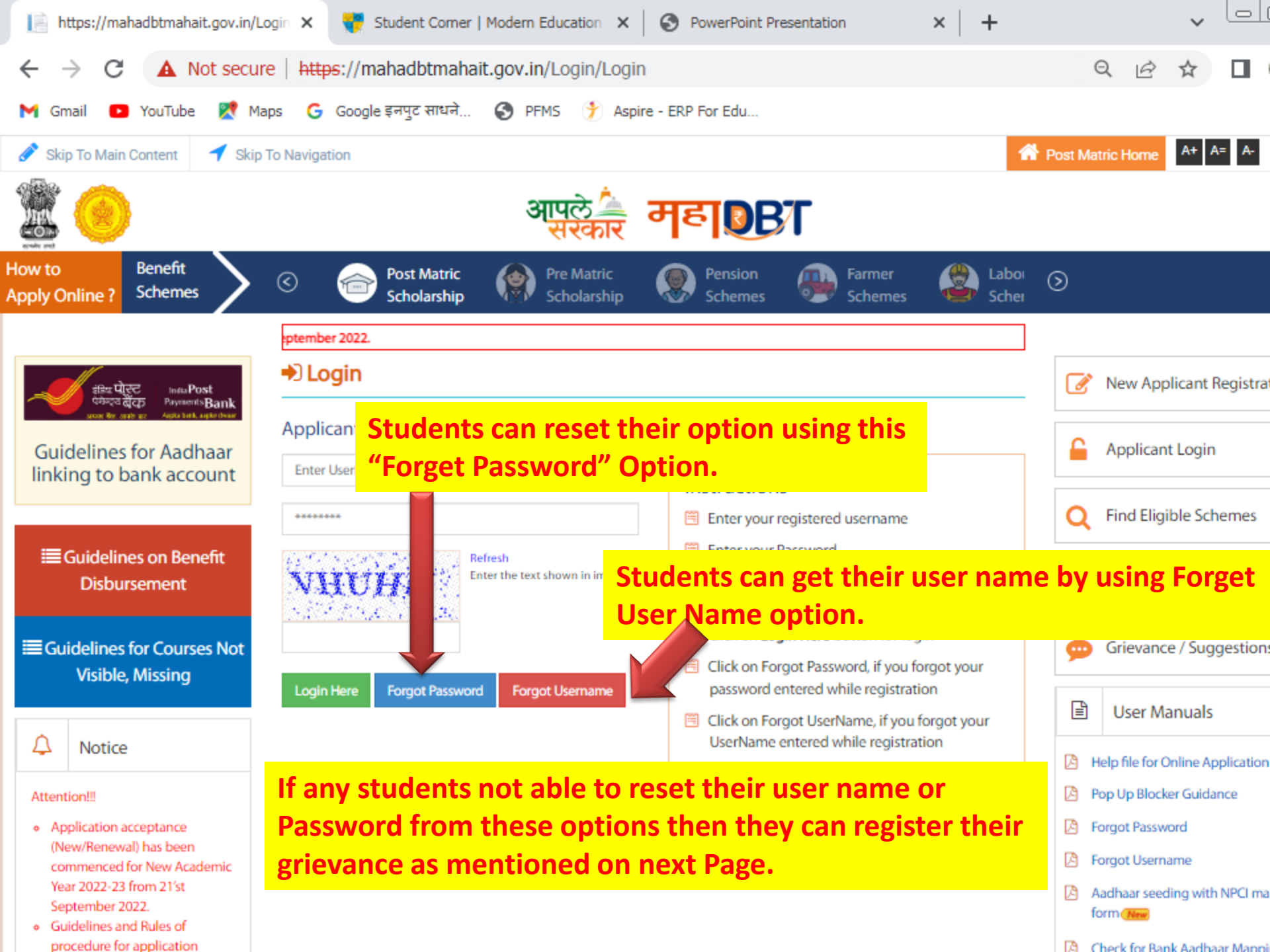

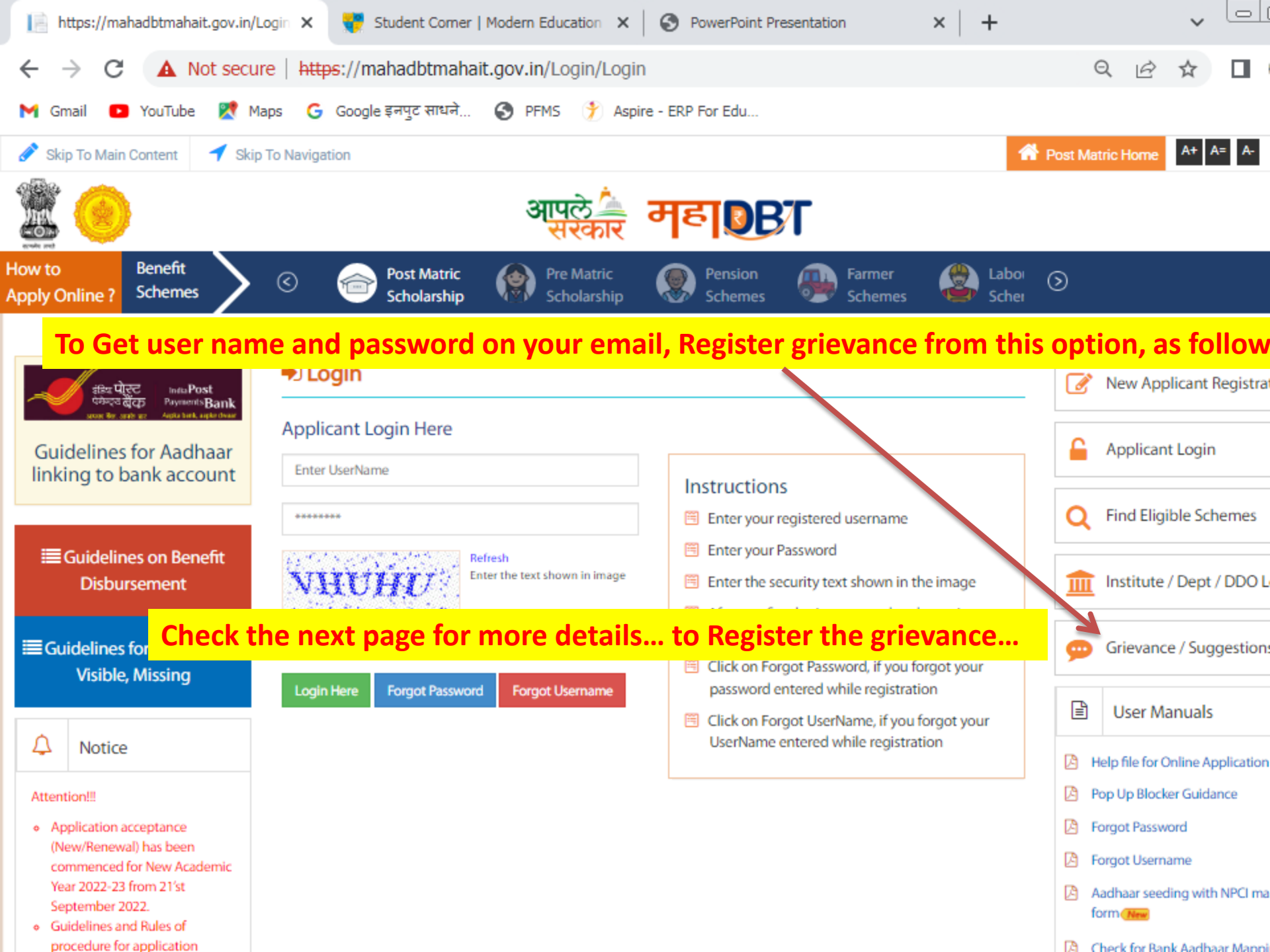

| $\leftarrow$ $\rightarrow$ C $\blacktriangle$ Not set                                                                                                    | cure   https://mahadbtmahait.gov.in/G                                                      | rievance/Grievance                                  | 0                         | 6 🖈 🗖 🍕                   |
|----------------------------------------------------------------------------------------------------|--------------------------------------------------------------------------------------------|-----------------------------------------------------|---------------------------|---------------------------|
| M Gmail 💽 YouTube 🏹                                                                                                    | Maps Ġ Google इनपुट साधने 🄇 PFMS                                                           | 羜 Aspire - ERP For Edu                              |                           |                           |
| pply Online ? Schemes                                                                                                    | C C Post Matric R Pre                                                                      | Matric Rension Farmer<br>Jolarship Schemes Scheme   | is 🖉 Laboi 🕥              |                           |
|                                                                                                    |                                                                                            | Application acceptance (New/Renewal) has been con   | nmenced for New Acad      |                           |
| ्र्राह्य पो्ट्रट India Post                                                                                                    | Grievance / Suggestions                                                                    |                                                     |                           | New Applicant Registratic |
| प्रिकेप्ट्रेव होंट्यू Payment's Bank<br>score केंद्र, state up: Austa bank, aspin chean                                                                    | Name*                                                                                      | Mobile Number*                                      |                           |                           |
| Guidelines for Aadhaar                                                                                                    | ABC                                                                                        | 1234567890                                          | <u> </u>                  | Applicant Login           |
| linking to bank account                                                                                                    | Email ID*                                                                                  | District*                                           | Enter Valid Mobile Number | Find Eligible Schemes     |
| Cuidelines on Deneft                                                                                                    | abc@abc.com                                                                                | Pune                                                | ~ <b>~</b>                | Ind Englishe Schemes      |
| Disbursement                                                                                                    | Taluka*                                                                                    | Department*                                         |                           | DDO Log                   |
| ■ Guidelines for Courses No<br>Visible, Missing                                                                                                    | scheme name, etc S<br>and mention followin                                                 | Select Grievance type App<br>ng details in Comments | lication Registra         | tion estions              |
|                                                                                                    | Grievance / Suggestions Type*                                                              | Select Academic Year*                               |                           | User Manuals              |
| Attention!!! Write<br>• Application accept<br>(New/Renewal) has<br>commerced for No                                                                        | e following details in com<br>ar card photo.                                               | ments(You can copy pas                              | ste this) and uplo        | oad your                  |
| Year 2022-23 from<br>September 2022.<br>Guidelines and Rul<br>procedure for appl<br>submission. Please<br>carefully.<br>☐ Guidelines and<br>Aadh<br>Please | ent Name :-<br>of Birth :-<br>ile Number :-<br>ar Card Number :-<br>e send me my user name | and Password as I have f                            | orgotten my cre           | dentials                  |

| M FE Category wise admitted               | List of St 🗙 📄 Aaple Sarkar DBT                                                | ×                           | +                    |                                             |                          |                                                                    |                |
|-------------------------------------------|--------------------------------------------------------------------------------|-----------------------------|----------------------|---------------------------------------------|--------------------------|--------------------------------------------------------------------|----------------|
| $\leftrightarrow$ $\rightarrow$ C $$ maha | dbtmahait.gov.in/home/home                                                     |                             |                      |                                             | 0-                       | QĖ                                                                 | ☆              |
| 🖋 Skip To Main Content 🛛 🕇                | Skip To Navigation                                                             |                             |                      | A Post Matric Home Welco                    | me, Raut Nilesh Ram      | idas 🗸 🔥 🗛                                                         | A= A-          |
| ۵                                         |                                                                                | आपले 🚈<br>सरकार             | महा 💽                | 37                                          | S<br>H<br>M              | <b>hri Uddhav Th</b><br>ion'ble Chief Ministe<br>Iaharashtra State | ackeray        |
| How to Benefit<br>Apply Online ? Schemes  | Scholarship                                                                    | Pre Matric<br>Scholarship   | Pension<br>Schemes   | Farmer<br>Schemes                           | Laboi 🕥<br>Schei         |                                                                    |                |
| Aadhaar Bank Link                         | Af                                                                             | ter Success                 | ful login or         | n your Account, l                           | oClick on t              | the                                                                |                |
| Home                                      | "A                                                                             | adhar Bank                  | Link" opti           | ion first to verify                         | your aadł                | nar                                                                |                |
| Profile                                   | Suggested Eligible Sche                                                        | mber is link                | ked with B           | ank or not.                                 |                          |                                                                    |                |
| All Schemes                               | Scheme Name                                                                    |                             |                      | Department Name                             | Scheme Type              | Take<br>Action                                                     | Downloa<br>GRs |
| My Applied Scheme                         | Rajarshi Chhatrapati Shahu Maharaj Shil                                        | kshan Shulkh Shishyavruti   | ti Yojna(EBC)        | Directorate of Technical Education          | Scholarship              | Apply                                                              | PDF            |
| My Cancelled Scheme                       | Dr Panjabrao Deshmukh Vastigruh Nirva                                          | ah Bhatta Yojna(DTE)        |                      | Directorate of Technical Education          | Maintenance<br>Allowance | Apply                                                              | PDF            |
| Grievance/Suggestion<br>Dashboard         | Open Merit Scholarships in Junior Colleg                                       | ge                          |                      | School Education and Sports<br>Department   | Scholarship              | Apply                                                              | PDF            |
| Declaration Forms                         | Merit Scholarships for Economically Bac                                        | kward Class Students        |                      | School Education and Sports<br>Department   | Scholarship              | Apply                                                              | PDF            |
| Notification<br>My Applied Scheme History | Tuition Fees and Examination Fees to VJ                                        | NT Students                 |                      | OBC, SEBC, VJNT & SBC Welfare<br>Department | Scholarship              | Apply                                                              | PDF            |
| 0                                         | Rajarshi Chhatrapati Shahu Maharaj Mer<br>12th standard of VJNT & SBC category | rit Scholarship for student | s studying in 11th & | OBC, SEBC, VJNT & SBC Welfare<br>Department | Merit Scheme             | Apply                                                              | PDF            |
| Click here for Help                       | Dr. Panjabrao Deshmukh Vasatigruh Nir                                          | vah Bhatta Yojna (AGR)      |                      | Mahatma Phule Krishi Vidyapeeth,<br>Rahuri  | Maintenance<br>Allowance | Apply                                                              | PDF            |
| Grievance /                               | Dr. Panjabrao Deshmukh Vasatigruh Nir                                          | vah Bhatta Yojna (DOA)      |                      | Directorate of Art                          | Maintenance<br>Allowance | Apply                                                              | PDF            |
| Suggestions                               | Dr. Panjabrao Deshmukh Vasatigruh Nir                                          | vah Bhatta Yojna (MAFSU)    |                      | MAFSU Nagpur                                | Maintenance              | Apply                                                              | PDF            |

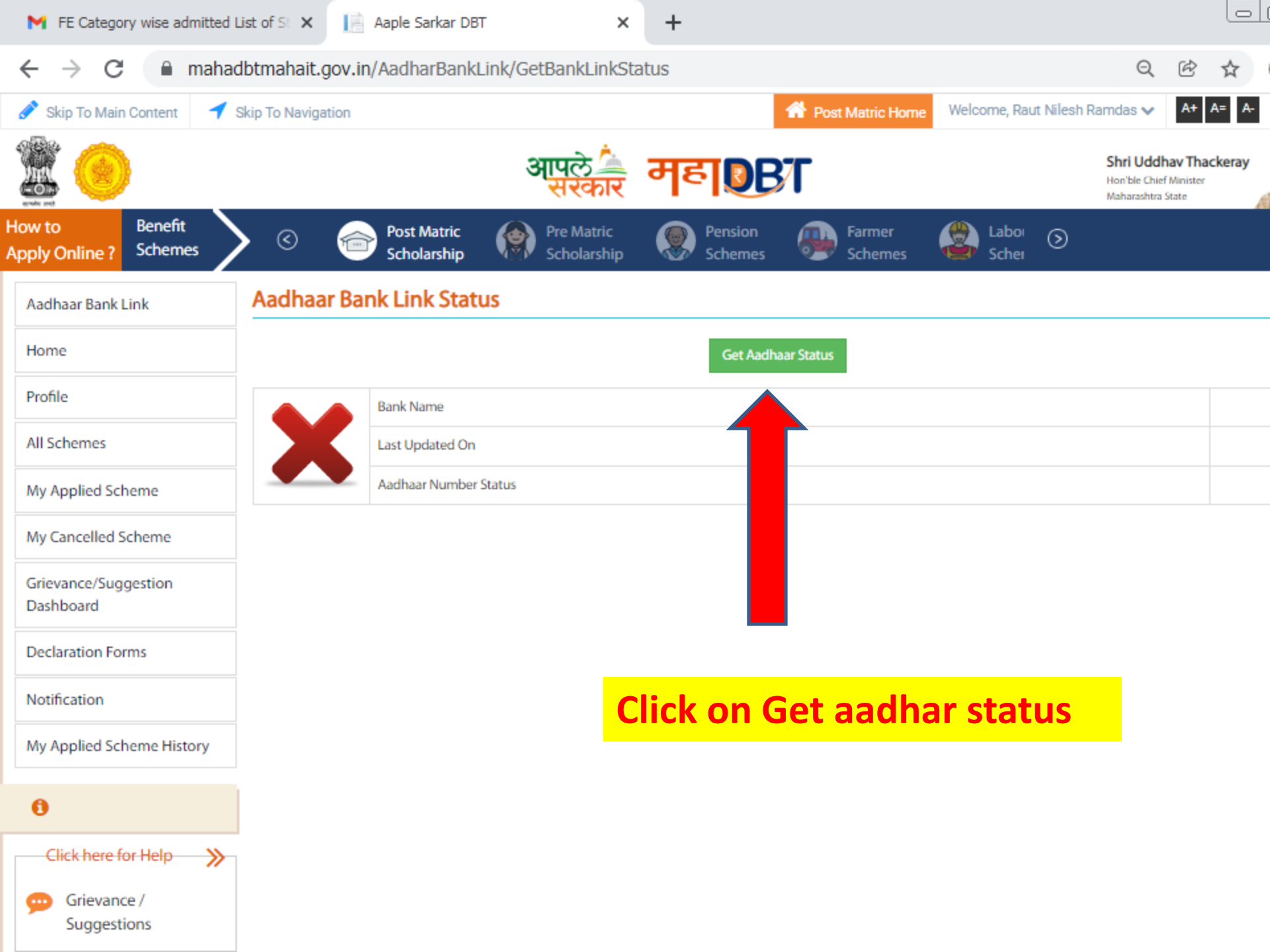

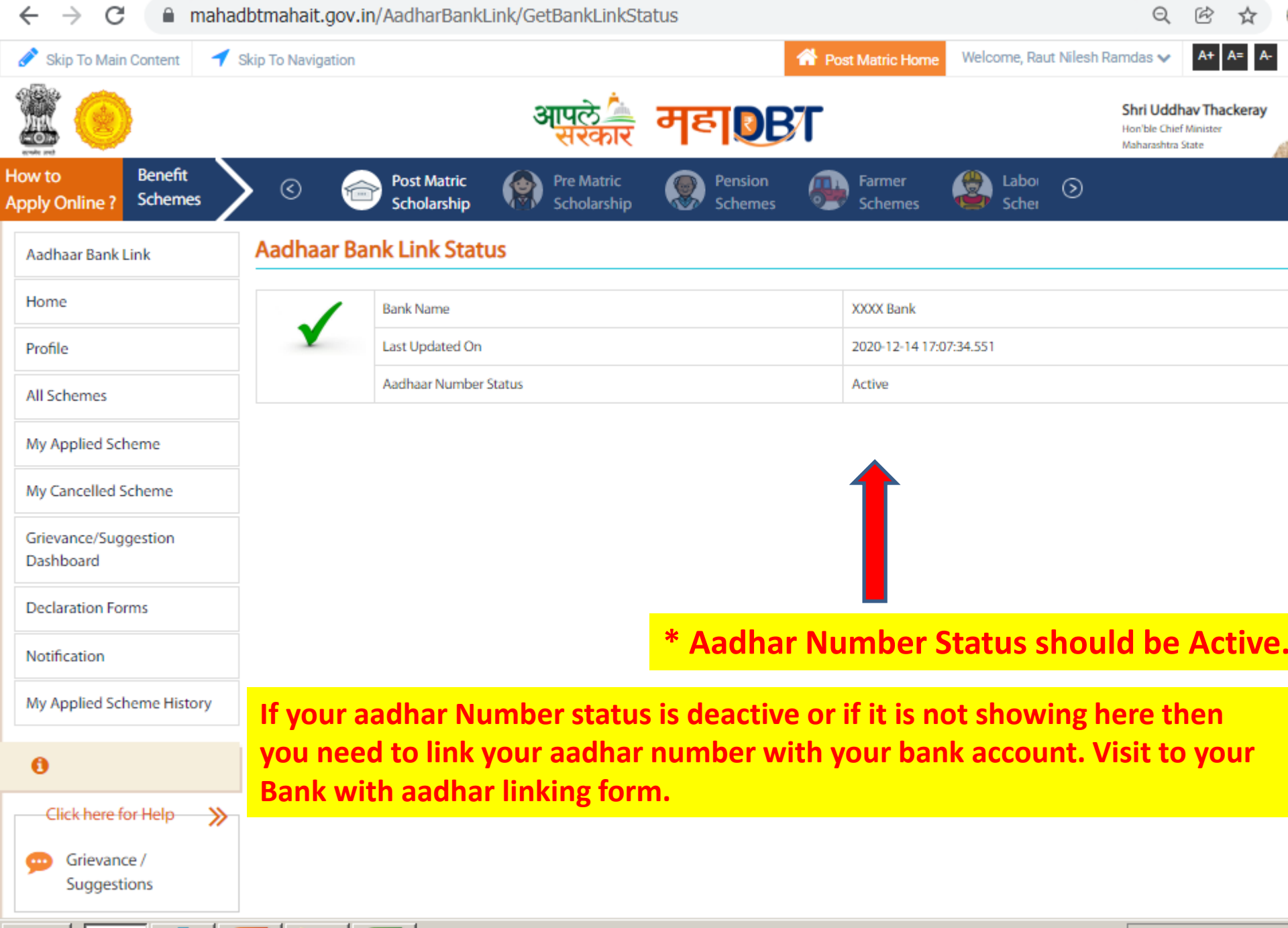

Pa

SHREE

7.X

Start 🛛

X

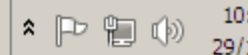

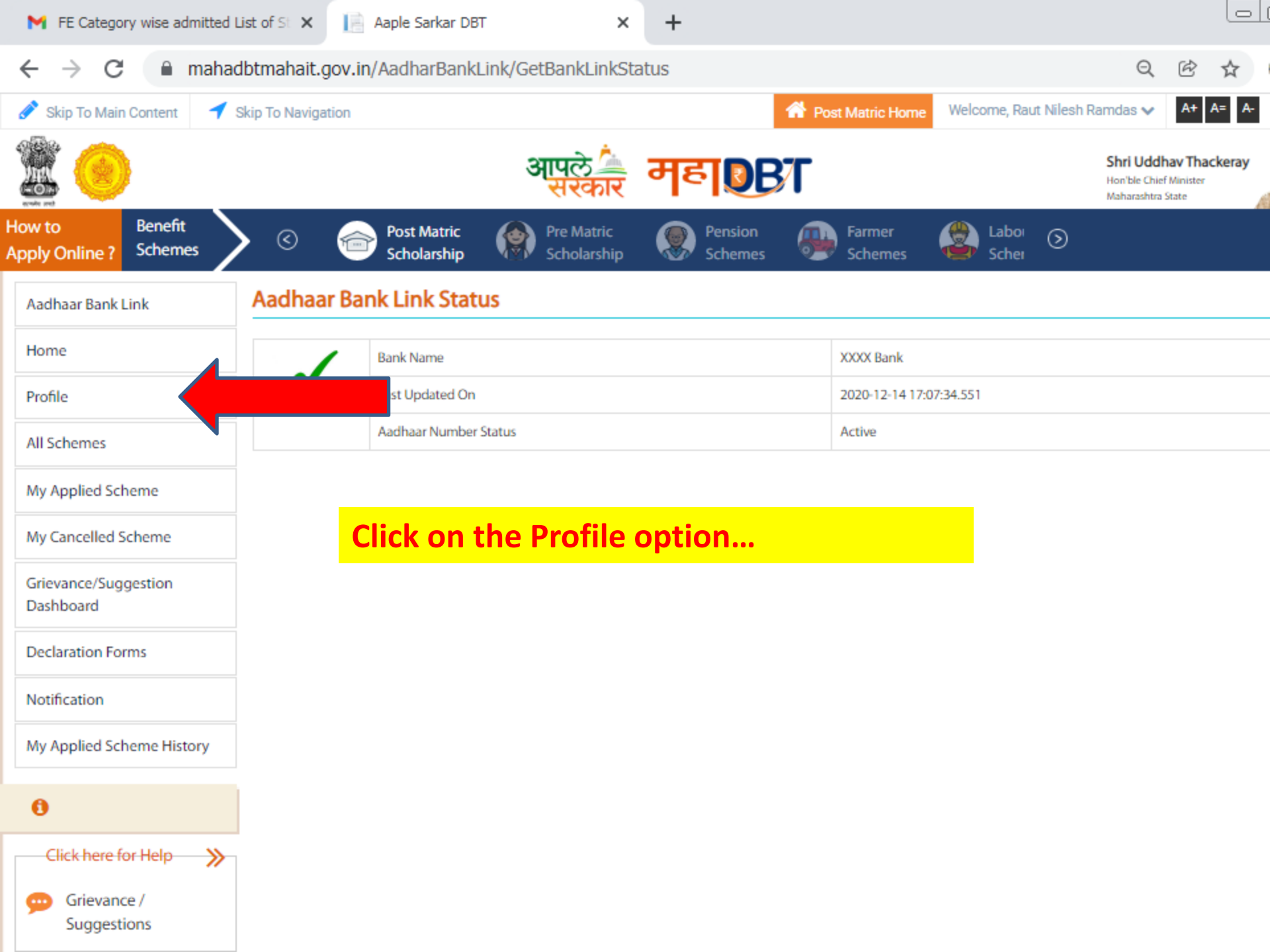

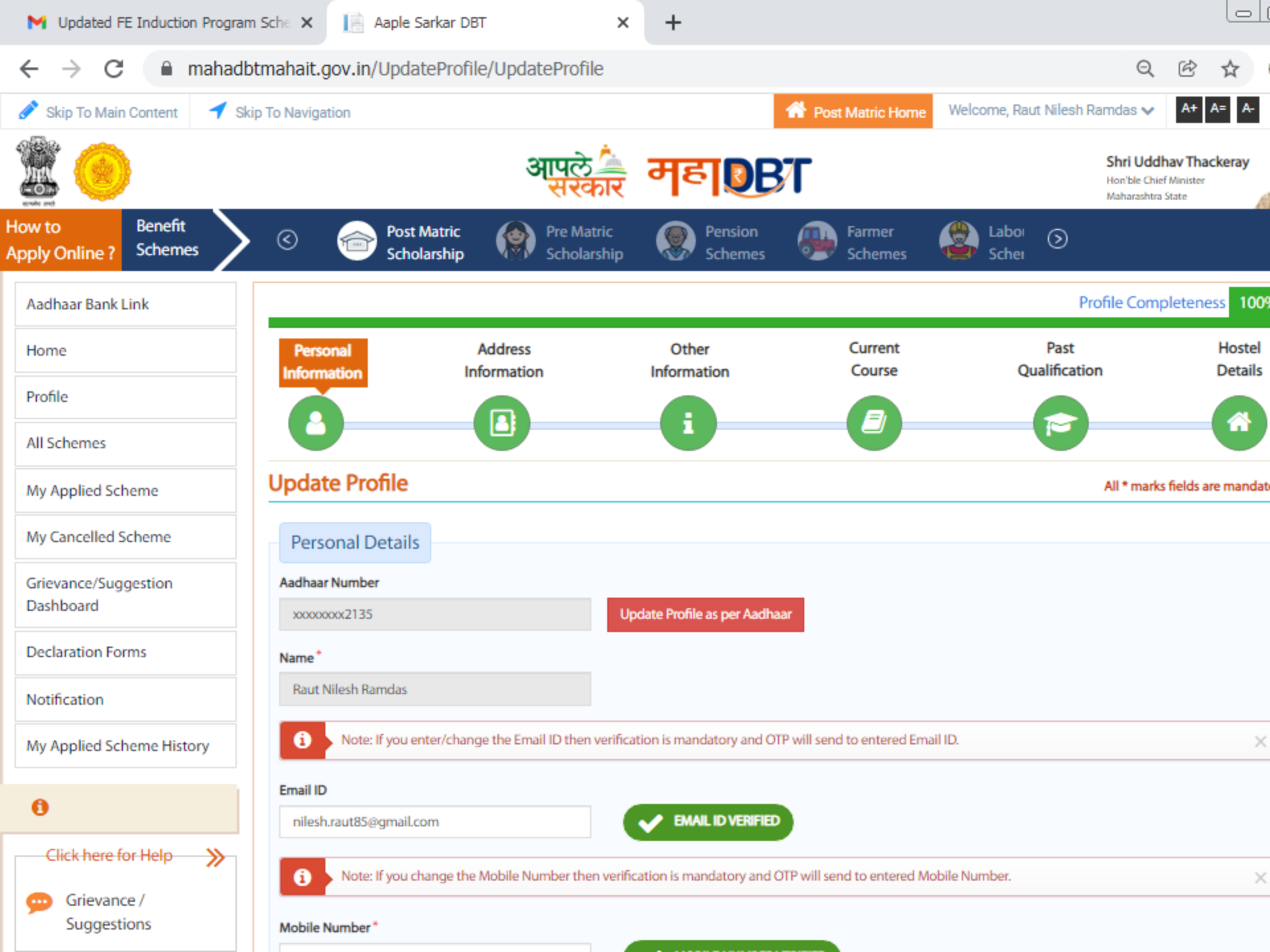

Home

Profile

0

 $\mathbf{\overline{\mathbf{S}}}$ 

囚

И

Forgot Password

📄 Aaple Sarkar DBT

×

Q R

Married

Unmarried

-||

1009

Hostel

Details

mahadbtmahait.gov.in/UpdateProfile/UpdateProfile Profile Completeness Aadhaar Bank Link Address Other Current Past Personal Information Information Course Qualification Information = All Schemes Update Profile All \* marks fields are mandat My Applied Scheme Enter students aadhar My Cancelled Scheme Personal Details number here and click Grievance/Suggestion Aadhaar Number on Update profile as Dashboard Update Profile as per Aadhaar xxxxxx2135 per aadhar. Declaration Forms Name Then all the details will come as per aadhar.. Notification Note: If you enter/change the Email ID then verification is mandatory and OTP will send to entered Email ID. My Applied Scheme History Email ID Enter your email id EMAIL ID VERIFIED Click here for Help ≫ Note: If you change the Mobile Number then verification is mandatory and OTP will send to entered Mobile Number. Grievance / Suggestions Mobile Number\* **Enter your Mobile** MOBILE NUMBER VERIFIED Guidelines Date of Birth Age Gender Instruction Set for Online Male Application Process Parent's/Guardian Mobile No\* Applicant Full Name (As Per SSC Marksheet/ L.C.)\* Marital Status\* Pop Up Blocker Guidance

×

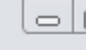

### Aaple Sarkar DBT С mahadbtmahait.gov.in/UpdateProfile/UpdateProfile Q Applicant Full Name (As Per SSC Marksheet/ L.C.)\* Parent's/Guardian Mobile No\* Marital Status\* Ø Pop Up Blocker Guidance RAUT NILESH RAMDAS 9922032009 Unmarried Married Forgot Password Ø Forgot Username Ø Divorcee 囚 Offices Contact Details 囚 Instruction for Croping Photo and Signature **Religion Details** Colleges and Courses List R Religion\* Hindu Select your religion. Frequently Asked Q Ouestions Caste Details Caste Category\* Do you have Caste Certificate?\* Caste\* (VJNT) Vimukta Jat Nomadic Tribes (29)(20)Sangar ~ v No **Select your** Did you receive the certificate from Aaple Sarkar Seva Even if the bar code is available, please upload the Kendra or Aaple Sarkar Portal and have a barcode on **Caste Category** document. it?\* Yes No Caste Certificate Number\* Issuing District Applicant Name\* RAUT NILESH RAMDAS $\sim$ 1761/2001 Ahmednagar Issuing Authority\* Caste Certificate\* 👌 Upload Sub Divisional Officer(SDO) ~ Choose File No file chosen View Document (Only .jpeg, .jpg, .pdf files allowed And File size between In this part enter your caste certificate details and Issuing Date\* upload your caste certificate (in pdf format only). 03/08/2001

> C

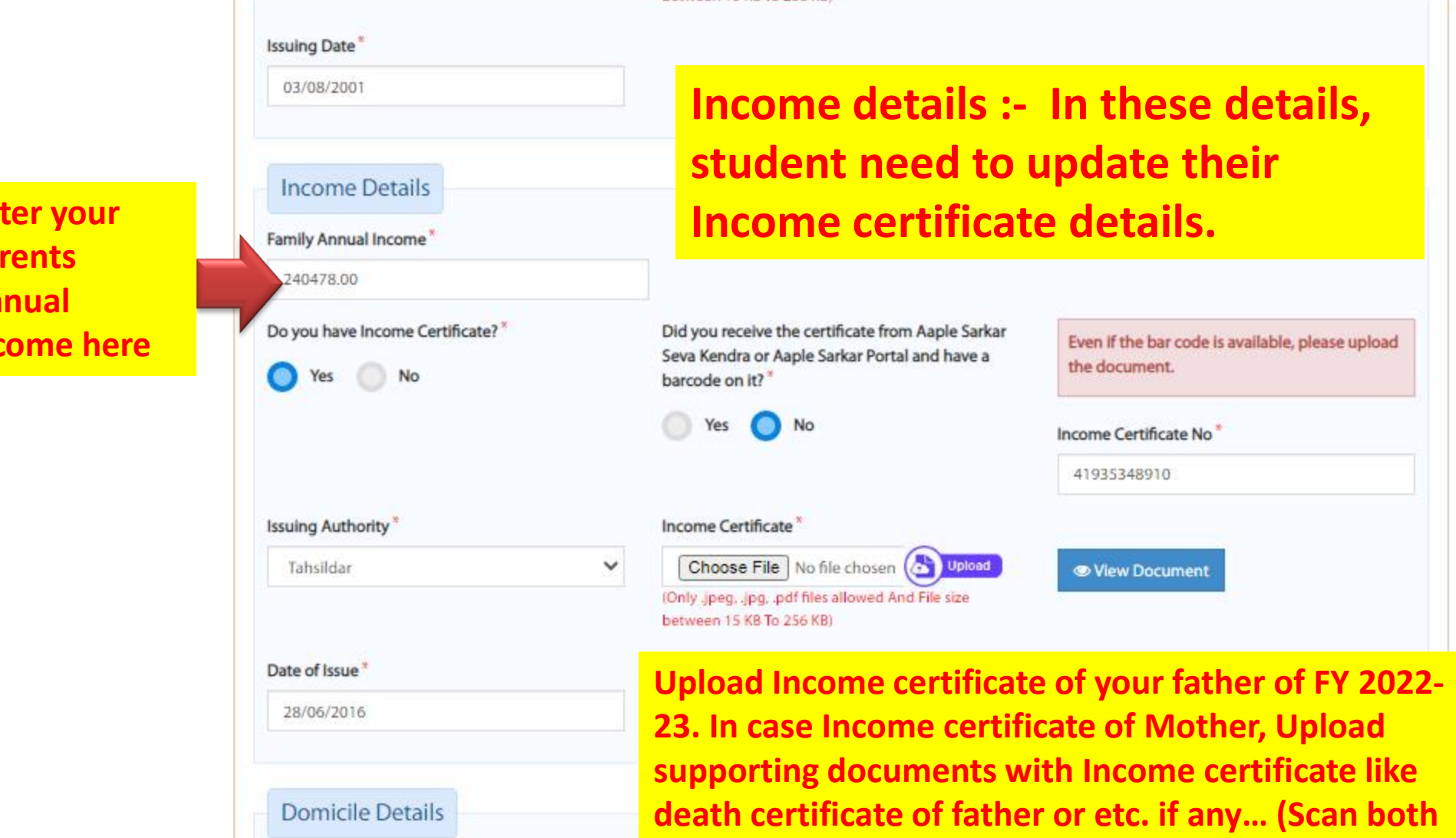

documents in single file and upload)

4:24 PM

· D 00 12

Did you receive the certificate from Aaple Sarkar

No

Are you Domicile of Maharashtra / Maharashtra-

Karnataka Border ?\*

Yes

STERES D

С  $\rightarrow$ 

SHREE

mahadbtmahait.gov.in/UpdateProfile/UpdateProfile

Q 28/06/2016 Domicile Domicile Details Certificate Do you have Domicile Certificate?\* Are you Domicile of Maharashtra / Maharashtra-Relationship Type \* details. Karnataka Border?\* Self No Domicile Yes No certificate is Did you receive the certificate from Aaple Sarkar Even if the bar code is available, please upload Seva Kendra or Aaple Sarkar Portal and have a mandatory the document. barcode on it?\* for all Yes No schemes. Domicile Certificate No<sup>3</sup> Applicant Name\* Issuing Authority\* 108/2003 RAUT NILESH RAMDAS Tahsildar  $\sim$ In this Domicile Certificate\* Date of Issue students Choose File No file chosen ( Upload 17/06/2003 View Document (Only .jpeg, .jpg, .pdf files allowed And File size needs to between 15 KB To 256 KB) **Upload domicile certificate in** update pdf format here. his/her Personal Eligibility Details Domicile Are you Salaried?\* Disability of any Type?\* Certificate No v No v details. Aadhaar Bank Details disease the local Presidence and the disease is a second state such that should be descended and the second ш.

9:09 AM

←

× +

| ightarrow C $ ightarrow$ mahadbt | mahait.gov.in/UpdateProfile/                                                                                              | UpdateProfile                                             |                                                     | Q ☞ ☆                                           |
|----------------------------------|----------------------------------------------------------------------------------------------------|-----------------------------------------------------------|-----------------------------------------------------|-------------------------------------------------|
|                                  | between 15 KB To 256 KB)                                                                                                  |                                                           |                                                     |                                                 |
|                                  | Personal Eligibility Deta                                                                                                 | ils                                                       | Enter persona<br>and Bank det                       | al eligibility details<br>ails here             |
|                                  | Are you Salaried? *                                                                                                    | Disability of a                                           | ny Type? *                                          |                                                 |
|                                  | No                                                                                                    | ✓ No                                                      | ~                                                   |                                                 |
|                                  | Aadhaar Bank Details                                                                                                    |                                                           |                                                     |                                                 |
|                                  | Note: Your Aadhaar-link                                                                                                   | ed Bank account, is the last bank ac                      | count with which you linked your Aadhaar numb       | er successfully. $	imes$                        |
|                                  | Is your Aadhaar-Iinked Bank Accour<br>Jandhan/Yuva Account, or does the<br>a limit on Withdrawal or Deposit ? '<br>Yes No | nt a<br>e account have                                    |                                                     |                                                 |
|                                  | Bank Details                                                                                                    |                                                           |                                                     |                                                 |
|                                  | Note: Benefit will be disi<br>provide the bank details                                                                    | bursed in Aadhaar linked bank acco<br>s in below section. | ount so Aadhaar is required but if you have any dif | fficulty linking your Aadhaar, please $~~	imes$ |
|                                  | Bank Account No.                                                                                                    | IFS Code                                                  | Branch Name                                         |                                                 |
|                                  | 98100100014284                                                                                                    | xxxxxxADCA                                                | WADIA COLLEGE, PUNE, MH                             |                                                 |
| Click on the Save                | option after upda                                                                                                    | te all these                                              |                                                     |                                                 |
| details, this w                  | vill Save all person                                                                                                    | al details in                                             | Save Reset                                          |                                                 |
|                                  |                                                                                                    | Profile.                                                  |                                                     |                                                 |

Forgot Password

📄 Aaple Sarkar DBT

X

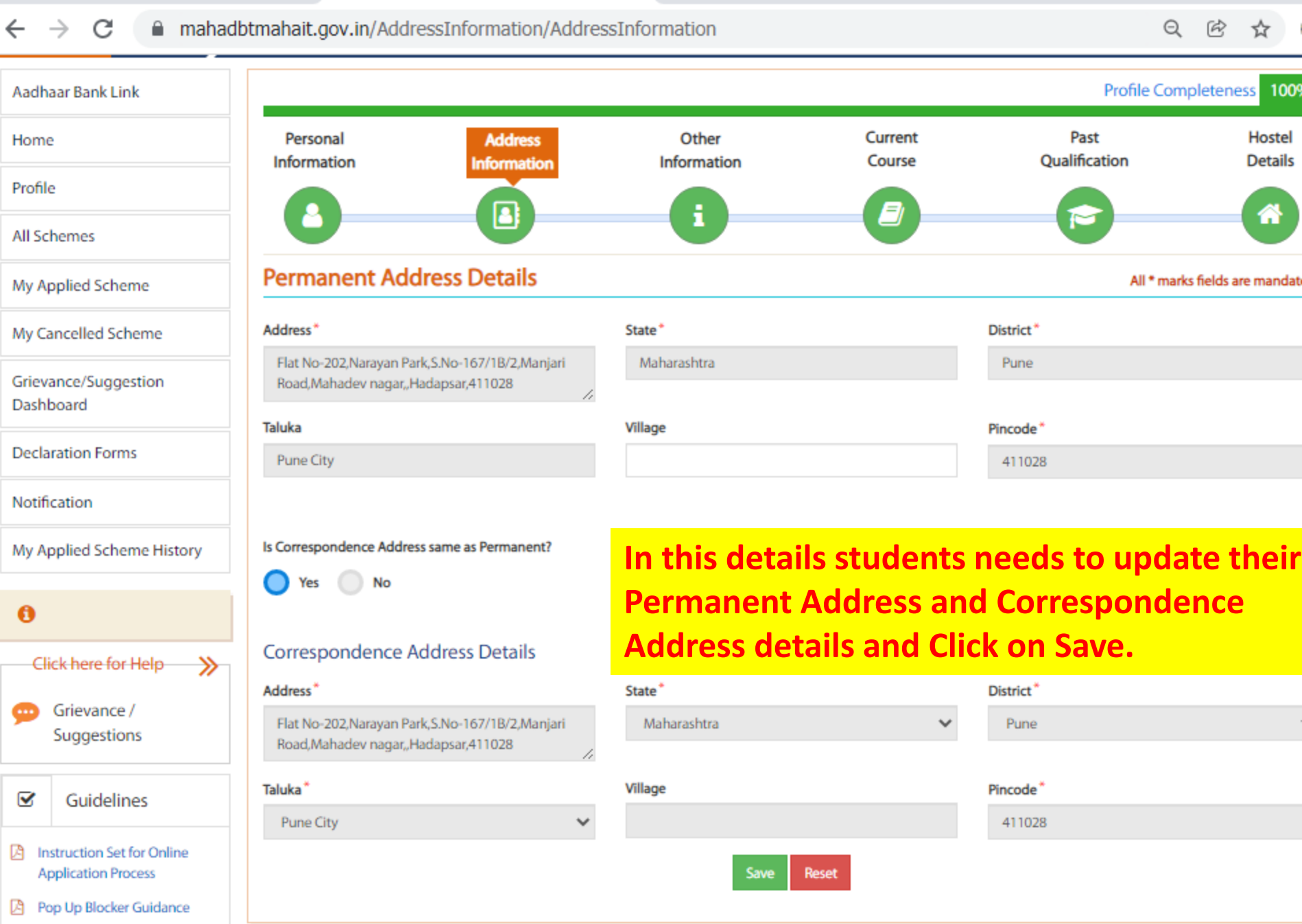

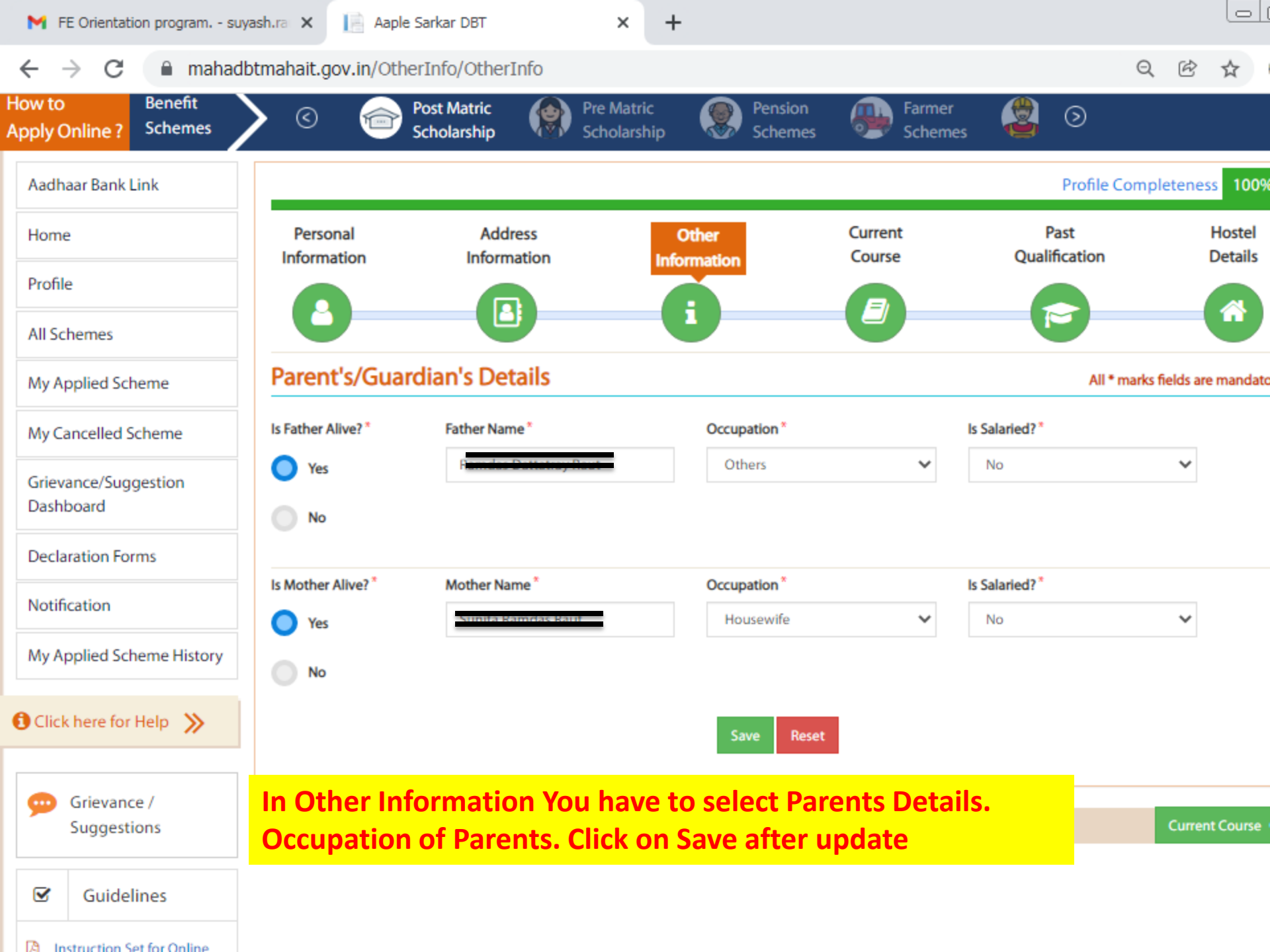

× 📔 Aaple Sarkar DBT

× +

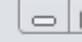

| $\leftrightarrow$ $\rightarrow$ C $\oplus$ mahad                                                                                                    | btmahait.gov.in/CurrentQualification                                                                                                    | n/Curren                    | tQualification                                                     |                                            | Q B                                                            | $\stackrel{\circ}{\simeq}$ |   |
|----------------------------------------------------------------------------------------------------|----------------------------------------------------------------------------------------------------|-----------------------------|--------------------------------------------------------------------|--------------------------------------------|----------------------------------------------------------------|----------------------------|---|
| Grievance/Suggestion<br>Dashboard                                                                                                    | The current year of study of the cour<br>Year with status as Completed and TI                                                                                    | se should l<br>hird year as | have Pursuing status. Eg: You are studying<br>s Pursuing           | g in 3rd year the                          | en please make 3 entries with First Year a                     | nd Secon                   | K |
| Declaration Forms                                                                                                    | If your current course is second year<br>details for the current pursuing year                                                                                   | pursuing t<br>as Pursuing   | hen click on Delete Button, add first cour<br>g and click on save. | se year details a                          | as completed and update the second yea                         | r course                   |   |
| Notification                                                                                                    | Admission Year In Current Course*                                                                                                    |                             | Institute State *                                                  |                                            | Institute District*                                            |                            |   |
| My Applied Scheme History                                                                                                    | ly Applied Scheme History 2021                                                                                                    |                             |                                                                    | ~                                          | Pune                                                           |                            |   |
| •                                                                                                    | Institute Taluka *                                                                                                    |                             | Qualification Level *                                              |                                            | Stream*                                                        |                            |   |
| 0                                                                                                    | Pune City                                                                                                    | ~                           | Under Graduate Course                                              | ~                                          | Engineering                                                    |                            |   |
| Click here for Help 🛛 🌺                                                                                                    | College Name / School Name*                                                                                                    |                             |                                                                    |                                            | Course Name*                                                   |                            |   |
| Grievance /                                                                                                    | Modern Education Society's College of Engineering, Pune(6281)                                                                                                    |                             |                                                                    | ~                                          | Bachelor of Engineering (B. E.) - Computer Engi                |                            |   |
| Suggestions                                                                                                    | Admission Type *                                                                                                    | n Type*                     |                                                                    |                                            | Application Admission ID/CAP ID/CLAT Admit Card                |                            |   |
| Guidelines                                                                                                    | Through CAP/Govt. Quota                                                                                                    | ~                           | 90.5                                                               |                                            | No"                                                            |                            |   |
| <ul> <li>Instruction Set for Online<br/>Application Process</li> <li>Pop Up Blocker Guidance</li> <li>Forgot Password</li> <li>Forgot Username</li> </ul> | Sample slip Upload CAP Id/Merit Percentage Document/C Related Document Choose File Nei (Only .jpeg, .jpg, .pdf files allowed And File size betw 15 KB To 256 KB) | n veen                      | Upload Admiss<br>this CAP ID. D<br>Card or any ot                  | <mark>sion Co</mark><br>o not U<br>her doc | nfirmation Letter in<br>pload CET Score<br>ument here in this. |                            |   |
| Offices Contact Details                                                                                                    | Year Of Study*                                                                                                    |                             | Completed Or Continue*                                             |                                            | Is Professional ?*                                             |                            |   |
| and Signature                                                                                                    | Select                                                                                                    | ~                           | Select                                                             | ~                                          | Professional Course                                            |                            |   |
| Colleges and Courses List                                                                                                    | Is Admission Through Open Or Reserved Categ                                                                                                    | gory ?*                     | Gap Years*                                                         |                                            | Mode*                                                          |                            |   |
|                                                                                                    | Select                                                                                                    | ~                           | 0                                                                  |                                            | Select                                                         |                            |   |
| Prequently Asked<br>Questions                                                                                                    |                                                                                                    |                             | Save                                                               |                                            |                                                                |                            |   |

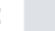

| Click here for Help                            | College Name / School Name*                      |                                                                                                    | Course Name*                                                                                                    |
|------------------------------------------------|--------------------------------------------------|----------------------------------------------------------------------------------------------------|----------------------------------------------------------------------------------------------------|
| Grievance /                                    | Modern Education Society's Col                   | lege of Engineering, Pune(6281)                                                                                                    | ➤ Bachelor of Engineering (B. E.) - Computer Engineering                                                                        |
| Suggestions                                    | Admission Type*                                  | CET / Merit Percentage / CLAT Score*                                                                                                    | Application Admission ID/CAP ID/CLAT Admit C                                                                                    |
| Guidelines                                     | Through CAP/Govt. Quota                          | ▶ 90.5                                                                                                    | No*                                                                                                    |
| Forgot Password<br>Forgot Username             | (Only.jpeg.jp<br>allowed And F<br>15 KB To 256 k | File Nen<br>Only Students who have a<br>Gle size between<br>(B)<br>Only Students who have a<br>these amount in Fees Paid<br>any amount in fees paid in | paid Admission Fees Rs. 109050/- Can er<br>d for refund of admission fees. Do not er<br>f you have paid Admission Fee in conces |
| Onces Contact Details                          | Year Of Study*                                   | First Year Completed Or Pursuing*                                                                                                    | Admission Date (First Year)*                                                                                                    |
| Instruction for Croping Photo<br>and Signature | First Year                                       | ✓ First Year Pursuing                                                                                                    | ✓ 20/12/2021                                                                                                    |
| Colleges and Courses List                      | Fees Paid*                                       | Upload Fees/Admission Receipt/bona                                                                                                    | afide certificate * Is Professional ?*                                                                                          |
|                                                | 0                                                | Choose File No file chosen                                                                                                    | Professional Course                                                                                                    |
| Frequently Asked                               |                                                  | (Only .jpegjpg, .pdf fins allowed And F<br>KB To 256 KB)                                                                                               | ile size between 15<br>Is Admission Through Open Or Reserved Catego                                                             |
| Questions                                      |                                                  |                                                                                                    | (VJNT) Vimukta Jat Nomadic Tribes                                                                                               |
|                                                | Gap Years*                                       | Mode*                                                                                                    |                                                                                                    |
|                                                |                                                  |                                                                                                    |                                                                                                    |

Pop Up Blocker Guidance

📙 Aaple Sarkar DBT

×

+

. . . .

-

Q  $\rightarrow$ С mahadbtmahait.gov.in/EducationDetails/EducationDetails Þ ☆ ← Profile Completeness 1009 Aadhaar Bank Link Hostel Home Personal Address Other Current Past Information Information Information Course Qualification Details Profile ٥ All Schemes Past Qualification Information My Applied Scheme All \* marks fields are mandate My Cancelled Scheme G Kindly Fill SSC And HSC/Diploma Details, Ignore if you already filled Grievance/Suggestion Dashboard **Qualification Level**\* Completed\* Stream\* --Select--× --Select--× Completed ~ Declaration Forms Institute State\* Institute District Institute Taluka Notification Maharashtra × --Select--× --Select--~ My Applied Scheme History College Name / School Name\* Course\* Board/University\* --Select----Select----Select--× × × 0 Mode Click here for Help ≫ --Select--× Grievance / Passing Year\* Admission Year\* Result\* Suggestions --Select----Select----Select--× × ~  $\mathbf{\overline{S}}$ Guidelines Percentage\* Attempts\* Upload Marksheet Dpload Choose File No file chosen 0 2 Instruction Set for Online And File size between Application Process In this details students need to add his/her SSC/HSC/ Diploma

Qualification Details, Unload all marksheets in original conjes.

📄 Aaple Sarkar DBT

х

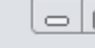

### + С mahadbtmahait.gov.in/EducationDetails/EducationDetails Q ← $\rightarrow$ B ũ (only gpeg, gpg, put lies allowed what lie size between Application Process 15 KB To 256 KB) Upload document from DigiLocker Pop Up Blocker Guidance Forgot Password Ø Was any Gap in this Qualification / Course ?\* Ø Forgot Username No Yes Ø Offices Contact Details Instruction for Croping Photo and Signature Colleges and Courses List

| Sr.No. | View Document | Delete   | Qualification<br>Level | Stream      | Course                                                                   | Institute<br>State | Board/University                                                                | Result | Admission<br>Year | Passing<br>Year | Percenta |
|--------|---------------|----------|------------------------|-------------|--------------------------------------------------------------------------|--------------------|---------------------------------------------------------------------------------|--------|-------------------|-----------------|----------|
| 1      | View Document | B Delete | S.S.C. (10<br>Std)     | SSC         | SSC                                                                      | Maharashtra        | MAHARASHTRA STATE<br>BOARD OF<br>SECONDARY AND<br>HIGHER SECONDARY<br>EDUCATION | Passed | 2000              | 2001            | 53.07    |
| 2      | View Document | B Delete | H.S.C. (12<br>Std)     | Science     | 12th Science                                                             | Maharashtra        | MAHARASHTRA STATE<br>BOARD OF<br>SECONDARY AND<br>HIGHER SECONDARY<br>EDUCATION | Passed | 2002              | 2003            | 54.17    |
|        | View Document | Delete   | Diploma<br>Course      | Engineering | Post S.S.C.<br>Diploma in<br>Engineering<br>(Polytechnics) -<br>Computer | Maharashtra        | MAHARASHTRA STATE<br>BOARD OF<br>TECHNICAL<br>EDUCATION, MUMBAI                 | Passed | 2003              | 2006            | 67.6     |

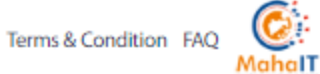

Prequently Asked Questions

| FE Orientation program su                  | yash.ra 🗙 📄 Aaple       | Sarkar DBT                        | × +                            |                                |                             |                        |
|--------------------------------------------|-------------------------|-----------------------------------|--------------------------------|--------------------------------|-----------------------------|------------------------|
| $\leftrightarrow$ $\rightarrow$ C $$ mahad | lbtmahait.gov.in/Hos    | tel/Hostel                        |                                |                                | e                           |                        |
| Apply Online ? Schemes                     | Sch                     | at Matric (Scholar                | tric Pension<br>ship Schemes   | Farmer<br>Schemes              | Laboi 🕥<br>Schei            |                        |
| Aadhaar Bank Link                          |                         |                                   |                                |                                | Profile Cor                 | mpleteness 100%        |
| Home                                       | Personal<br>Information | Address<br>Information            | Other<br>Information           | Current<br>Course              | Past<br>Qualification       | Hostel<br>Details      |
| Profile                                    |                         |                                   |                                |                                |                             |                        |
| All Schemes                                | U                       |                                   |                                | U                              |                             |                        |
| My Applied Scheme                          | Hostel Details          |                                   |                                |                                | All * ma                    | rks fields are mandato |
| My Cancelled Scheme                        | If you are not residing | ig at a Hostel or a PG/Rented Hou | use approved by the Warden/Sup | erintendent, please select Day | y Scholar option            |                        |
| Grievance/Suggestion<br>Dashboard          | Candidate can chang     | ge/modify the information only t  | through provided "Edit" OPTION |                                |                             |                        |
| Declaration Forms                          | Repeticiary Cateo       | ory                               |                                |                                |                             |                        |
| Notification                               | Hosteller               | Day Scholar                       |                                |                                |                             |                        |
| My Applied Scheme History                  | Thosteller              | U Day Scribiar                    | Save                           | Reset                          |                             |                        |
| If Students Sta                            | ying in Host            | el then he/sl                     | ne need to up                  | date Hostel                    | Information                 | here,                  |
| upload hostel ı                            | receipt/rent            | t agreement o                     | of Current Ac                  | ademic yeaı                    | r 2023-24 her               | e.                     |
| For Hostel Scheme                          | e benefits, it is       | mandatory to uj                   | odate these deta               | ils. Do not Upl                | oad previous rec            | eipts here             |
| Suggestions                                | C Past Qualification    |                                   |                                |                                |                             |                        |
| General After update                       | e hostel det            | ails students                     | profile is con                 | npleted 100                    | % <mark>, now he/</mark> sh | e needs                |
| 🕞 🖡 to apply for                           | scheme as               | per his/her e                     | ligibility.                    |                                |                             |                        |
| Application Process                        |                         |                                   |                                |                                |                             |                        |

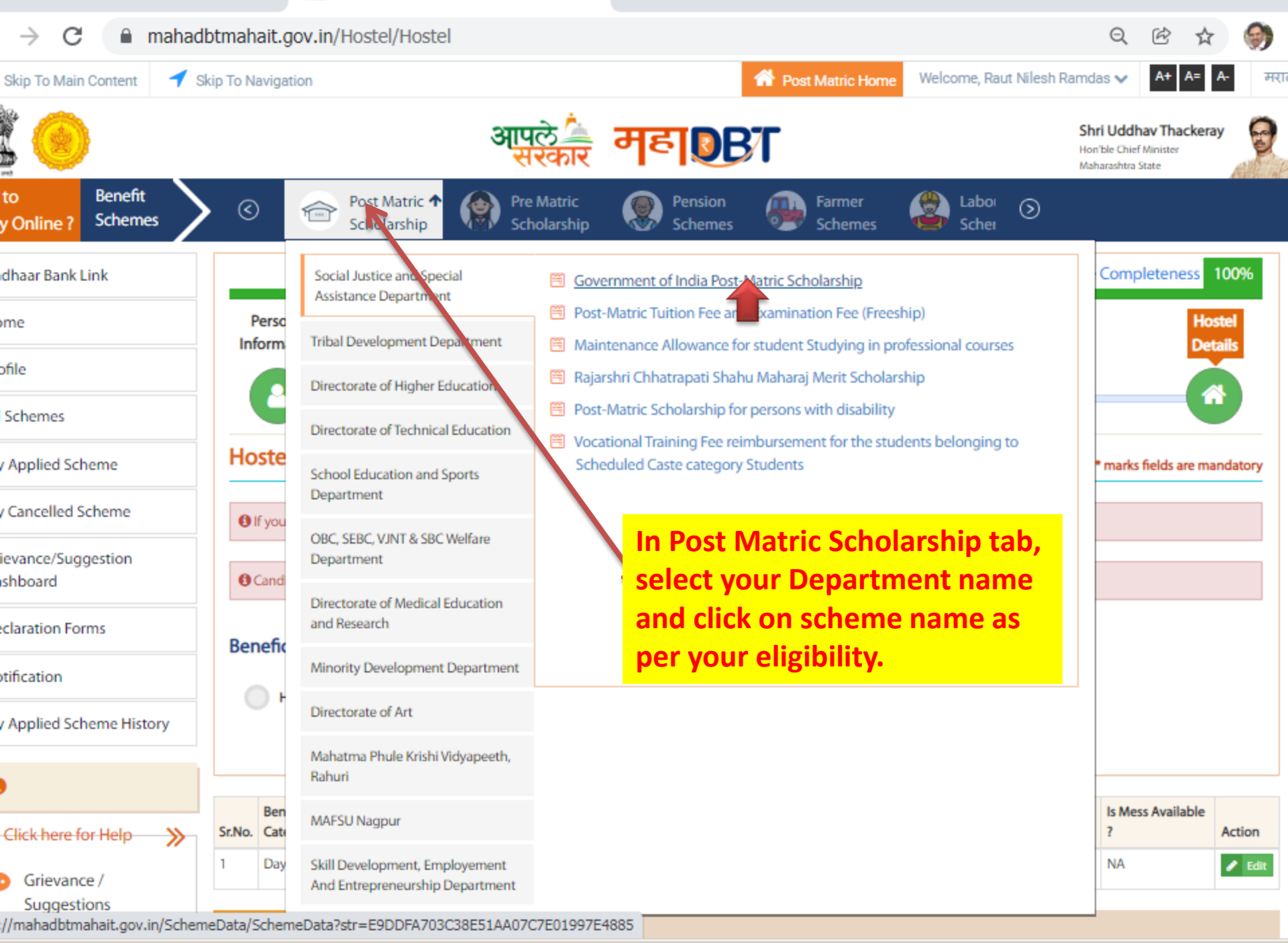

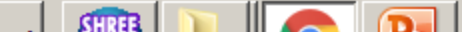

## <u>Category wise and Income wise</u> applicable schemes to be select.

| <b>Category</b>                 | Parents Income          | Department Name                                | Scheme Name                                                   |  |
|---------------------------------|-------------------------|------------------------------------------------|---------------------------------------------------------------|--|
| <u>OPEN,</u><br><u>SEBC,EWS</u> | <u>Below 8 Lakh</u>     | DirectorateofTechnicalEducation                | Rajashri Chatrapati Shahu Maharaj<br>Fee Reimbursement Scheme |  |
| 50                              | Below 2.50 Lakh         | Social Justice and Special<br>Assistance dept. | <u>Govt of India Post-Matric</u><br><u>Scholarship</u>        |  |
| <u>SC</u>                       | 250001 onwards          | Social Justice and Special<br>Assistance dept. | Post Metric Tuition fee and<br>Examination Fee (Freeship)     |  |
| <u>OBC, VJNT &amp;</u>          | <u>Below 1.5 Lakh</u>   | OBC, SEBC, VJNT, and SBC<br>welfare Department | Post Metric Scholarship to<br>OBC/SBC/VJNT Students           |  |
| <u>SBC</u>                      | <u>150001 to 800000</u> | OBC, SEBC, VJNT, and SBC<br>welfare Department | Tuition Fees and Examination Fees<br>to OBC/SBC/VJNT Students |  |
| ST                              | Below 2.50 Lakh         | Tribal Development Dept.                       | <u>Govt. of India Post-Matric</u><br><u>Scholarship.</u>      |  |
| 51                              | 250001 onwards          | Tribal Development Dept.                       | Vocational Education Fee<br>Reimbursement Scheme(Freeship)    |  |

| 附 FE Orientation program su                | uyash.ra ×                 | Aaple Sarkar DBT                                                                                                    | × +                                      |                               |                    |                                                    |                                         |               |
|--------------------------------------------|----------------------------|----------------------------------------------------------------------------------------------------|------------------------------------------|-------------------------------|--------------------|----------------------------------------------------|-----------------------------------------|---------------|
| $\leftrightarrow$ $\rightarrow$ C $$ mahaa | dbtmahait.g                | ov.in/Hostel/Hostel                                                                                                    |                                          |                               |                    | Q                                                  | ₿ \$                                    | r             |
| 🖋 Skip To Main Content 🛛 🕇                 | Skip To Navigat            | ion                                                                                                    |                                          | A Post Matric Home            | Welcome, Raut Nile | esh Ramdas 🗸                                       | A+ A=                                   | A-            |
|                                            |                            | आप<br>स                                                                                                    | ले के महा <b>ह</b> ि                     | 37                            |                    | <b>Shri Uddh</b><br>Hon'ble Chief<br>Maharashtra S | <b>av Thackera</b><br>Minister<br>itate | ay            |
| How to Benefit<br>Apply Online ? Schemes   | > <                        | Post Matric  Control Control C | Matric Rension<br>Nolarship Schemes      | Farmer<br>Schemes             | Laboi Scher        |                                                    |                                         |               |
| Aadhaar Bank Link                          |                            | Social Justice and Special Assistance<br>Department                                                                                                    | Rajarshi Chhatrapati Shahu<br>Yojna(EBC) | <u>u Maharaj Shikshan Shu</u> | lkh Shishyavrutti  | Comp                                               | leteness                                | 1009          |
| Home                                       | Perso<br>Inform            | Tribal Development Department                                                                                                    | 🗒 Dr Panjabrao Deshmukh V                | /astigruh Nirvah Bhatta \     | /ojna(DTE)         |                                                    | Ho<br>De                                | stel<br>tails |
| Profile                                    |                            | Directorate of Higher Education                                                                                                    |                                          |                               |                    |                                                    |                                         | 5             |
| All Schemes                                |                            | Directorate of Technical Education                                                                                                    | 1                                        |                               |                    |                                                    |                                         |               |
| My Applied Scheme                          | Hoste                      | School Education and Sports                                                                                                    |                                          |                               |                    | * marks                                            | fields are ma                           | andat         |
| My Cancelled Scheme                        | <ul> <li>If you</li> </ul> | Department                                                                                                    |                                          |                               |                    |                                                    |                                         |               |
| Grievance/Suggestion                       | <b>O</b> Cand              | OBC, SEBC, VJNT & SBC Welfare<br>Department                                                                                                    |                                          |                               |                    |                                                    |                                         |               |
| Declaration Forms                          | Cand                       | Directorate of Medical Education<br>and Research                                                                                                    |                                          |                               |                    |                                                    |                                         |               |
| Notification                               | велепс                     | Minority Development Department                                                                                                    |                                          |                               |                    |                                                    |                                         |               |
| My Applied Scheme History                  | ۰ ۲                        | Directorate of Art                                                                                                    |                                          |                               |                    |                                                    |                                         |               |
| 8                                          |                            | Mahatma Phule Krishi Vidyapeeth,<br>Rahuri                                                                                                    |                                          |                               |                    |                                                    |                                         |               |
| Click here facillate                       | Ben<br>Sr.No. Cat          | MAFSU Nagpur                                                                                                    |                                          |                               |                    | Is Mes                                             | s Available                             | Acti          |
| Grievance /<br>Suggestions                 | 1 Day                      | Skill Development, Employement<br>And Entrepreneurship Department                                                                                                    |                                          |                               |                    | NA                                                 |                                         | AC0           |

https://mahadbtmahait.gov.in/SchemeData/SchemeData?str=E9DDFA703C38E51AA54D7A32E4C3B30A

| 附 FE Orientation program su                            | iyash.ra 🗙         | 📄 Aaple Sarkar DBT                                                                                                    | × +                                                                                                    |                                                                                      |                                                                   |                          |
|--------------------------------------------------------|--------------------|----------------------------------------------------------------------------------------------------|----------------------------------------------------------------------------------------------------|--------------------------------------------------------------------------------------|-------------------------------------------------------------------|--------------------------|
| $\leftrightarrow$ $\rightarrow$ C $$ mahad             | lbtmahait.g        | ov.in/Hostel/Hostel                                                                                                    |                                                                                                    |                                                                                      | QÊT                                                               | \$                       |
| 🔗 Skip To Main Content 🛛 🕇 S                           | Skip To Navigat    | ion                                                                                                    | 👚 Post Matric Home                                                                                                    | Welcome, Raut Nilesh Rar                                                             | mdas 🗸 🗛 🗛                                                        | <b>A-</b>                |
|                                                        |                    | आप<br>स                                                                                                    | लेके महा <b>छिटा</b>                                                                                                    |                                                                                      | Shri Uddhav Thacke<br>Hon'ble Chief Minister<br>Maharashtra State | eray                     |
| How to Benefit<br>Apply Online ? Schemes               | > <                | Post Matric  Pre Scholarship Pre                                                                                        | Matric Rension Farmer<br>Iolarship Schemes Schemes                                                                                                    | Laboi 🔊<br>Schei                                                                     |                                                                   |                          |
| Aadhaar Bank Link<br>Home<br>Profile                   | Perso<br>Inform    | Social Justice and Special Assistance<br>Department<br>Tribal Development Department<br>Directorate of Higher Education | <ul> <li>Post Matric Scholarship to VJNT Students</li> <li>Tuition Fees and Examination Fees to VJNT Students</li> <li>Payment of Maintenance Allowance to VJNT and SBC<br/>Professional Courses and Living in Hostel Attached 1</li> <li>Rajarshi Chhatrapati Shahu Maharaj Merit Scholarship</li> </ul> | ;<br>C Students Studying in<br>to Professional Colleges<br>iip for students studying | Completeness                                                      | 1009<br>lostel<br>etails |
| My Applied Scheme My Cancelled Scheme                  | Hoste<br>If you    | Directorate of Technical Education School Education and Sports Department ORC_SERC_VINT & SRC Welfare                   | <ul> <li>in 11th &amp; 12th standard of VJNT &amp; SBC category</li> <li>Post Matric Scholarship to OBC Students</li> <li>Post Matric Scholarship to SBC Students</li> <li>Tuition Fees and Examination Fees to OBC Students</li> </ul>                                                                   |                                                                                      | * marks fields are r                                              | nandat                   |
| Grievance/Suggestion<br>Dashboard<br>Declaration Forms | € Cand<br>Benefic  | Department Directorate of Medical Education and Research Minority Development Department                                | Tuition Fees and Examination Fees to SBC Students                                                                                                    |                                                                                      |                                                                   |                          |
| My Applied Scheme History                              | •                  | Directorate of Art<br>Mahatma Phule Krishi Vidyapeeth,<br>Rahuri                                                        |                                                                                                    |                                                                                      |                                                                   |                          |
| Click here for Help                                    | Sr.No. Ben<br>Cate | MAFSU Nagpur<br>Skill Development, Employement                                                                          |                                                                                                    |                                                                                      | Is Mess Available<br>?                                            | Acti                     |
| Suggestions                                            |                    | And Entrepreneurship Department                                                                                         |                                                                                                    |                                                                                      |                                                                   |                          |

https://mahadbtmahait.gov.in/SchemeData/SchemeData?str=E9DDFA703C38E51AC54E5F6E794BD5C1

| 附 FE Orientation program su                | uyash.ra 🗙 📑 Aaple Sarkar DBT 🗙 🕂                                                                                                    |                                                           |          |
|--------------------------------------------|----------------------------------------------------------------------------------------------------|-----------------------------------------------------------|----------|
| $\leftrightarrow$ $\rightarrow$ C $$ mahad | lbtmahait.gov.in/SchemeData/SchemeData?str=E9DDFA703C38E51AF84D5DECD4CA9AB5                                                                                                    | QE                                                        | 2 ☆      |
| 🔗 Skip To Main Content 🛛 🕇 S               | Skip To Navigation Welcome, Raut Nile                                                                                                    | esh Ramdas 🗸 🛛 🗛                                          | A= A-    |
|                                            | आपले कि महा हिरा                                                                                                    | Shri Uddhav T<br>Hon'ble Chief Minis<br>Maharashtra State | hackeray |
| How to Benefit<br>Apply Online ? Schemes   | Scholarship (Scholarship) (Scholarship) (Scholarship) (Scholarship) (Scholarship) (Scholarship) (Schemes) (Schemes) | )                                                         |          |
| Aadhaar Bank Link                          | Tuition Fees and Examination Fees to VJNT Students.                                                                                                    |                                                           |          |
| Home                                       | About Scheme Ap                                                                                                    | pply for this schen                                       | ne       |
| Profile<br>All Schemes                     | Department Name<br>VINTORC and SBC Welfare Department                                                                                                    | ocuments                                                  |          |
| My Applied Scheme                          | Overview                                                                                                    | nent Resolution                                           |          |
| My Cancelled Scheme                        | Create interest in education among students.     Making financial assistance available for higher education.                                                                                                    |                                                           |          |
| Grievance/Suggestion<br>Dashboard          | Creating opportunities for financial growth through higher education.     Scholarship scheme to avoid transparency, unity and delay.     All types of compulsory fees such as Tuition fees, Exam Fees and other admissible fees are reimbursed to the                                                                                                    |                                                           |          |
| Declaration Forms                          | concern VJNT category studen. After sel                                                                                                    | lect schei                                                | ne       |
| Notification                               | 1) Tuition fees and Exam Fees reimbursed to the concern Applicant vide Govt. Resolution dated 12/3/2007, since                                                                                                    | ou will ge                                                | et thi   |
| My Applied Scheme History                  | 2006-07 the Applicants who are admitted in professional courses through CAP round in the Govt., Govt. approved private non aided and permanently non granted colleges are applicable to pay 100 % Tuition Fees & Exam Fees approved by Education Fee Committee                                                                                                    | ck on Ap                                                  | ply fo   |
| 0                                          | 2) Also those applicants are taken admission in Deemed University for professional courses won't get benefit of scholarship / freeship.                                                                                                    | button.                                                   |          |
| Click here for Help >>>                    | 3) start date of application is depending upon the applicant takes admission in college/Institute and End date of<br>application is depend upon the last date of examination. (For 10 months - it will vary every academic year on<br>admission date)                                                                                                    |                                                           |          |
| Grievance /<br>Suggestions                 | Eligibility                                                                                                    |                                                           |          |

1) Applicant must be taking post matrix education

|        | 附 FE Orientation program su                     | rash.ra X 📔 Aaple Sarkar DBT X +                                                                                                    |
|--------|-------------------------------------------------|----------------------------------------------------------------------------------------------------|
|        | $\leftrightarrow$ $\rightarrow$ C $\cong$ mahad | otmahait.gov.in/SConfig_AdditionalQuestions/ShowAdditionalQuestions?strSchemeID=F082036ACD839E 🔍 🖄 🛧                                                                                 |
|        | 🖋 Skip To Main Content 🛛 ┥ S                    | kip To Navigation Welcome, Raut Nilesh Ramdas 🗸 🗛 A-                                                                                                    |
|        |                                                 | अपले<br>सरकार महाष्ट्राहा Shri Uddhav Thackeray<br>Hon'ble Chief Minister<br>Maharashtra State                                                                                       |
| ۲<br>۲ | How to Benefit<br>Apply Online ? Schemes        | Image: Scholarship     Pre Matric     Pension     Farmer     Labor       Scholarship     Scholarship     Scholarship                                                                 |
|        | Aadhaar Bank Link                               | Additional Information - Tuition Fees and Examination Fees to VJNT Students                                                                                                    |
|        | Home                                            | Is this a Renewal Application? * Is this renewal application, FE/DSE students Select NO,<br>SE/TE/BE Student Select Yes and update your previous Yes No<br>years application Number. |
|        | Pronie                                          | Declaration certificate of parents/guardians about number of children beneficiaries * Choose File No file chosen                                                                     |
|        | All Schemes                                     | Mandatory to upload 256 KB)                                                                                                    |
|        | My Applied Scheme                               | Leaving Certificate *                                                                                                    |
|        | My Cancelled Scheme                             | Mandatory to upload                                                                                                    |
|        | Grievance/Suggestion<br>Dashboard               | Ration card for identify number of children's in family Choose File No file chosen                                                                                                   |
|        | Declaration Forms                               | (Only .jpg, .jpg, .jpg, .pdf files allowed And File size between 15 H<br>256 KB)                                                                                                    |
|        | Notification                                    | CAP Allotment Letter (For Professional Courses) Choose File No file chosen                                                                                                    |
|        | My Applied Scheme History                       | (Only jpeg, jpg, pdf files allowed And File size between 15 to 256 KB)                                                                                                    |
|        | 0                                               | Caste Validity Certificate (For Professional Courses As Per GR Dated 31st July 2008) Exempted Professional courses to be identified No file chosen                                   |
|        | Click here for Union 20                         | After applying scheme, fill up above details. Upload all the required                                                                                                    |
|        | Click nere for Help                             | documents in above and click on Save.                                                                                                    |
|        | Grievance /<br>Suggestions                      | Imp Note. All documents Mentioned here are important and needs to b                                                                                                    |
|        |                                                 |                                                                                                    |

←

📄 Aaple Sarkar DBT

х

+

mahadbtmahait.gov.in/SConfig\_AdditionalQuestions/ShowAdditionalQuestions?strSchemeID=F082036ACD839E... С Q Ē ☆  $\rightarrow$ 

| Profile                                           | Declaration certificate o                      | Personal Details                                              |                      |                          |                     |  |  |  |  |
|---------------------------------------------------|------------------------------------------------|---------------------------------------------------------------|----------------------|--------------------------|---------------------|--|--|--|--|
| All Schemes                                       |                                                | After click o                                                 | a tha Sau            | o novt no co u           | vill como liko      |  |  |  |  |
| My Applied Scheme                                 | Leaving Certificate *                          | After Click Of                                                |                      | e liext page w           |                     |  |  |  |  |
| My Cancelled Scheme                               | conny connect                                  | this, verify all the details filled by you in this            |                      |                          |                     |  |  |  |  |
| Grievance/Suggestion                              | Pation card for identify                       | page, and sc                                                  | roll down            | n to end for su          | ibmission of        |  |  |  |  |
| Dashboard                                         | nation card for identity i                     | application.                                                  |                      |                          |                     |  |  |  |  |
| Declaration Forms                                 | C10.111.111.111.11                             |                                                               |                      |                          |                     |  |  |  |  |
| Notification                                      | CAP Allotment Letter (H                        | Permanent address Detail                                      | s                    |                          |                     |  |  |  |  |
| My Applied Scheme History                         |                                                |                                                               | <b>6</b>             | <b>D</b> ist is          | -                   |  |  |  |  |
| 0                                                 | Caste Validity Certificate<br>to be identified | Address<br>Flat No-202,Narayan Park,S.No-<br>167/1B/2,Maniari | State<br>Maharashtra | Pune                     | Pune City           |  |  |  |  |
| Click here for Help                               |                                                | Road, Mahadev<br>nagar, Hadapsar, 411028                      | Pincode              | IsCorrespondence Address |                     |  |  |  |  |
| Grievance /                                       | Sava                                           |                                                               | 411020               | Yes                      |                     |  |  |  |  |
| Suggestions                                       | Juve                                           |                                                               |                      |                          |                     |  |  |  |  |
| Guidelines                                        |                                                | Correspondence Address                                        | Details              |                          |                     |  |  |  |  |
| Instruction Set for Online<br>Application Process |                                                | Address<br>Flat No-202,Narayan Park,S.No-                     | State<br>MAHARASHTRA | District<br>Pune         | Taluka<br>Pune City |  |  |  |  |
| Pop Up Blocker Guidance                           |                                                | 167/1B/2,Manjari<br>Road,Mahadev                              | Pincode              |                          |                     |  |  |  |  |
| Forgot Password     Forgot Username               |                                                | nagar,,Hadapsar,411028                                        | 411028               |                          |                     |  |  |  |  |
| Offices Contact Details                           |                                                |                                                               |                      |                          |                     |  |  |  |  |
|                                                   |                                                | Domicile Details                                              |                      |                          |                     |  |  |  |  |

-1

application you need to take printout or po

copy of your application for submission to

附 🛛 FE Orientation program. - suyash.ra 🗙 Aaple Sarkar DBT mahadbtmahait.gov.in/SConfig\_AdditionalQuestions/ShowAdditionalQuestions?strSchemeID=F082036ACD839E... Q Odp RedSUIT CET / Ment Percentage 90.2 Declaration Forms CAP Allotment Letter (Fr Notification Hostel Details My Applied Scheme History **Caste Validity Certificate** Hosteller / Day Scholor Type 0 to be identified Day Scholar Click here for Help Grievance / Is this a Renewal Application? No Save Suggestions Confletter.pdf Declaration certificate of parents/guardians about number of children beneficiaries ሮካ Guidelines Leaving Certificate Confletter.pdf ත Instruction Set for Online DA. Application Process Ration card for identify number of children's in family Pop Up Blocker Guidance CAP Allotment Letter (For Professional Courses) 囚 Forgot Password Caste Validity Certificate (For Professional Courses As Per GR Dated 31st July 2008) Exempted Professional courses to be identified Tick on that check box to submit the ۲ View Uploaded Documents ~ application and I / We agree to the terms and conditions of this scholarship. All information given in this application is valid to best of my knowledge. I /We am /are punishable with penalties / punishments if any of the above mentioned details is false as per the Indian Penal Code, 199 and 200. The decision given b 2 click on Submit the competent authority will be final and will be accepted by me. If any surplus amount is received from the scholarship due to any reasons, then I/W will return the amount at the earliest. I / We will be After successful submission of online **Bitton to submit** the scholarship / education fees as per the terms a

application.

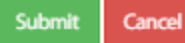

been received from the competent authority / aut

procedures. There is no modification / correction / false or fake. I am fully responsible for the false or f

imposed by the Indian Penal Code, 199 and 200.

college.

| 附 🛛 FE Orienta                    | ation program      | suyash.ra 🗙 📔 Aapl                                                                                                    | le Sarkar DBT           | ×                                 | 📄 Aaple Sar                   | kar DBT                                | × +                  |                   |                                                     | L                          |            |  |
|-----------------------------------|--------------------|----------------------------------------------------------------------------------------------------|-------------------------|-----------------------------------|-------------------------------|----------------------------------------|----------------------|-------------------|-----------------------------------------------------|----------------------------|------------|--|
| $\leftrightarrow$ $\rightarrow$ C | 🗯 🗎 maha           | adbtmahait.gov.in/DB                                                                                                    | TDashboard              | /ViewAppliedSche                  | eme                           |                                        |                      |                   | Q                                                   | 2 1                        | Y          |  |
| 🖋 Skip To Mair                    | n Content 🚽        | Skip To Navigation                                                                                                    |                         |                                   |                               | A Post Matric Hom                      | e Welcome, Rau       | ut Nilesh F       | Ramdas 🗸                                            | A+ A=                      | A-         |  |
| 2                                 |                    |                                                                                                    |                         | आपले 🔔<br>सरकार                   | महा                           | BT                                     |                      |                   | Shri Uddhav<br>Hon'ble Chief Mi<br>Maharashtra Stat | r <b>Thacker</b><br>nister | ray        |  |
| How to<br>Apply Online ?          | Benefit<br>Schemes | 🔪 📀 🍙 🖧                                                                                                    | ost Matric<br>holarship | Pre Matric<br>Scholarship         | Pension<br>Scheme             | n Farmer<br>es Schemes                 | Laboi<br>Schei       | $\odot$           |                                                     |                            |            |  |
| Aadhaar Bank                      | Link               | Applied Schem                                                                                                    | e                       |                                   |                               |                                        |                      |                   | 📑 Set So                                            | hemes Pr                   | referen    |  |
| Home                              |                    | Cancel option is or                                                                                                    | oly for cancelling      | a the Scheme Applicat             | ion One can can               | al the scheme application              | only if it is pandin | a for scrut       | tiov at loctitut                                    | o Clork o                  | vr if it k |  |
| Profile                           |                    | been sent back to                                                                                                    | him for modifea         | ation.                            | ion. One can canc             | er the scheme application              | only in it is period | g tor seru        | uny at institut                                     | CIERO                      |            |  |
| All Schemes                       |                    | <ul> <li>According to Sche</li> <li>Kindly click on Apr</li> </ul>                                                                                                    | me(s) cancellati        | on , scheme Preference            | e will get changed<br>details | automatically.                         |                      |                   |                                                     |                            |            |  |
| My Applied Sc                     | theme              | Click or                                                                                                    | n My aj                 | oplied sch                        | eme                           | ne.                                    |                      |                   |                                                     |                            |            |  |
| My Cancelled S                    | Scheme             | <ul> <li>Note for Other fees - Benefits arising from the components of "Other Fees" of 1st installment cycle shall be disbursed in / with t</li> <li>Fund Disbursed - Click on Application ID to check the bank details where the amount is disbursed.</li> </ul> |                         |                                   |                               |                                        |                      |                   |                                                     | lick on view               |            |  |
| Grievance/Suggestion              |                    |                                                                                                    |                         |                                   |                               |                                        |                      |                   | of forn                                             | า                          |            |  |
| Dashboard                         |                    | Under Scrutiny A                                                                                                    | pplications             | Approved Appli                    | Approved Applications R       |                                        | Fund Disbu           | ursed             |                                                     |                            |            |  |
| Declaration Fo                    | vrms               | Application ID                                                                                                    | Show Bank<br>Details    | Department Name                   |                               | Scheme Name                            |                      | Status            | Action                                              | V                          | v          |  |
| My Applied Sc                     | heme History       | 2122VJT1000131039                                                                                                    | Bank Details            | OBC, SEBC, VJNT & S<br>Department | BC Welfare                    | Tuition Fees and Examinati<br>Students | on Fees to VJNT      | Under<br>Scrutiny | Cance                                               | Vi                         | iew        |  |
| 0                                 |                    | For this g                                                                                                    | o to My                 | applied scl                       | heme an                       | d there you v                          | vill find y          | our/              | applica                                             | tion                       | ı in       |  |
| Click here f                      | for Help 🛛 ≫       | Under Sci                                                                                                    | rutiny ta               | ab, click on                      | View in                       | last colomn.                           | -                    |                   |                                                     |                            |            |  |
| Grievan<br>Suggest                | ice /<br>tions     |                                                                                                    |                         |                                   |                               |                                        |                      |                   |                                                     |                            |            |  |

-

mahadbtmahait.gov.in/ViewSchemeform/ViewSchemeform?str=5F815C8428D92F72C4502BD6CB9A1370E2CF52... Q R ণ্ণ

×

|   | Question<br>Leaving Certificate                                                                                                    | Answer<br>Confletter.pdf | View document                 |
|---|----------------------------------------------------------------------------------------------------|--------------------------|-------------------------------|
|   | Question<br>Ration card for identify number of children's in family                                                                                   | Answer                   |                               |
|   | Question<br>CAP Allotment Letter (For Professional Courses)                                                                                           | Answer                   |                               |
|   | Question<br>Caste Validity Certificate (For Professional Courses As<br>Per GR Dated 31st July 2008) Exempted Professional<br>courses to be identified | Answer                   |                               |
| ł | 3enefits                                                                                                    |                          | ApplicationID :2122VJT1000131 |

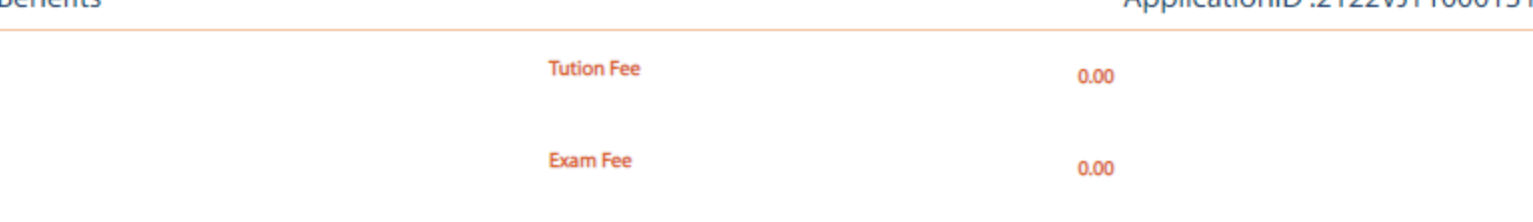

I/We agree to the terms and conditions of this scholarship. All information given in this application is valid to best of my knowledge. I/We am /are punishable with penalties /

punishments if any of the above mentioned **Click on print option to take printout** by me. If any surplus amount is received from me / my child against falsehood. I / We p or pdf copy of the form... / correc

ority will be final and will be acce responsible for taking action agai ed scheme. All the documents th ed by following the required lega are not false or fake. I am fully

e of fake surveillance of the attached documents, and I am fully aware that I will be entitled to the penalty imposed by the Indian Penal Code, 199 and 200.

procedures. There is procedures

responsible/ Print

have linked to the application by

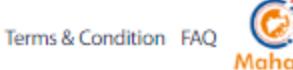

| 附 FE Orientation program s                        | uyash.ra 🗙 📔 Aapl                                                                                                    | e Sarkar DBT            | ×                                  | 📄 Aaple Sar        | kar DBT                                                | × +                  |                   |              |                      |  |  |
|---------------------------------------------------|----------------------------------------------------------------------------------------------------|-------------------------|------------------------------------|--------------------|--------------------------------------------------------|----------------------|-------------------|--------------|----------------------|--|--|
| $\leftrightarrow$ $\rightarrow$ $C$ $$ maha       | dbtmahait.gov.in/DB                                                                                                    | TDashboard              | /ViewAppliedSche                   | me                 |                                                        |                      |                   | Qe           | 2 2                  |  |  |
| Apply Online ? Schemes                            | > < 🗇 🔊                                                                                                    | ost Matric<br>holarship | Pre Matric<br>Scholarship          | Pension<br>Schem   | n Farmer<br>es Schemes                                 | Laboi<br>Schei       | $\odot$           |              |                      |  |  |
| Aadhaar Bank Link                                 | Applied Schem                                                                                                    | e                       |                                    |                    |                                                        |                      |                   | 📰 Set Sch    | emes Prefere         |  |  |
| Home                                              | Cancel antion is as                                                                                                    | aly for concollin       | a tha Schama Applicati             | on One can can     | al the scheme application                              | only if it is pondin | a for continu     | at Instituta | Clork or if it       |  |  |
| Profile                                           | Cancel option is only for cancelling the Scheme Application. One can cancel the scheme application only if it is pending for scrutiny at Institute Clerk or if it is been sent back to him for modification.           According to Scheme(c) cancellation. |                         |                                    |                    |                                                        |                      |                   |              |                      |  |  |
| All Schemes                                       | <ul> <li>Kindly click on Application ID to view scrutiny status and details.</li> </ul>                                                                                                    |                         |                                    |                    |                                                        |                      |                   |              |                      |  |  |
| My Applied Scheme                                 | My Applied Scheme Click on my applied scheme                                                                                                    |                         |                                    |                    |                                                        |                      |                   |              |                      |  |  |
| My Cancelled Scheme                               | Fund Fund                                                                                                    | ese det                 | ails                               | r Fees'<br>vhere t | of 1st installment cycle sh<br>he amount is disbursed. | all be disbursed ir  | n / with the 2r   | d installme  | nt cycle.            |  |  |
| Grievance/Suggestion<br>Dashboard                 | Under Scrutiny A                                                                                                    | pplications             | Approved Appli                     | cations Re         | ejected Applications                                   | Fund Disbu           | rsed              |              |                      |  |  |
| Declaration Forms                                 |                                                                                                    |                         |                                    |                    |                                                        |                      |                   |              |                      |  |  |
| Notification                                      | Application ID                                                                                                    | Show Bank<br>Details    | Department Name                    |                    | Scheme Name                                            |                      | Status            | Action       | View<br>Form         |  |  |
| My Applied Scheme History                         | 2122VJT1000131039                                                                                                    | Bank Details            | OBC, SEBC, VJNT & St<br>Department | SC Welfare         | Tuition Fees and Examinat<br>Students                  | ion Fees to VJNT     | Under<br>Scrutiny | Cancel       | View                 |  |  |
| 0                                                 |                                                                                                    |                         |                                    |                    |                                                        |                      |                   |              |                      |  |  |
| Click here for Help                               | In My ap                                                                                                    | plied so                | heme, you                          | will find          | all update a                                           | bout you             | ır appli          | catio        | <mark>n in th</mark> |  |  |
| Grievance /                                       | tab by cli                                                                                                    | icking o                | n Applicati                        | on id Nu           | mber here.                                             |                      |                   |              |                      |  |  |
| Suggestions                                       |                                                                                                    |                         |                                    |                    |                                                        |                      |                   |              |                      |  |  |
| Guidelines                                        |                                                                                                    |                         |                                    |                    |                                                        |                      |                   |              |                      |  |  |
| Instruction Set for Online<br>Application Process |                                                                                                    |                         |                                    |                    |                                                        |                      |                   |              |                      |  |  |

# Process to Submit your application form to college.

- Scan all these documents as per following sequence in a single pdf file and then upload to google form. Give your Full name to that PDF File.
  - 1) PDF Copy of MahaDBT Application Form filled on MahaDBT website.
  - 2) Admission Confirmation Letter at FE/DSE
  - 3) Domicile Certificate of Maharashtra State.
  - 4) Income certificate of FY 2022-23 of Father issued by Tehsildar. (with Supporting document if any)
  - 5) Ration Card and undertaking of Parents stating that only 2 children in the family are availing the benefit.
  - 6) Admission Fee receipt of current Academic year 2023-24.
  - 7) Caste Certificate, Caste Validity certificate, Non creamy Layer Certificate (For Category Students)
- 8) Mark sheet of SSC + HSC + previous year
   9) Students bank Account passbook
   10) Aadhar card of student
- 11) Small land holder certificate or Registered Labor certificate
- 12) Hostel fee receipt and original Hostel bonafied certificate or Valid Rent Agreement
- 13) Address Proof Electricity Bill- for Dr. Punjabrav Deshmukh Hostel Maintenance schemes only.
   14) Screenshot of Aadhar card, bank account linking. Available on <a href="https://resident.uidai.gov.in/bank-mapper">https://resident.uidai.gov.in/bank-mapper</a>
- •
- Note. Document at Sr. No. 11, 12 and 13 are required only for Dr. Punjabrav Deshmukh Hostel Maintenance Schemes application to open category students only.
- Documents at Sr. No 7 are required only for category students.
- OBC/SBC/VJNT/ SC Category student can Submit Income Certificate which is submitted at first Year